# 阿里云 实人认证

# 开发指南

文档版本:20181122

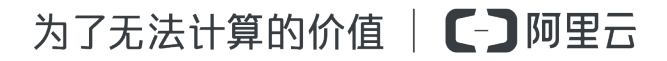

# 法律声明

阿里云提醒您在阅读或使用本文档之前仔细阅读、充分理解本法律声明各条款的内容。如果您阅读 或使用本文档,您的阅读或使用行为将被视为对本声明全部内容的认可。

- 您应当通过阿里云网站或阿里云提供的其他授权通道下载、获取本文档,且仅能用于自身的合法 合规的业务活动。本文档的内容视为阿里云的保密信息,您应当严格遵守保密义务;未经阿里云 事先书面同意,您不得向任何第三方披露本手册内容或提供给任何第三方使用。
- 未经阿里云事先书面许可,任何单位、公司或个人不得擅自摘抄、翻译、复制本文档内容的部分 或全部,不得以任何方式或途径进行传播和宣传。
- 由于产品版本升级、调整或其他原因,本文档内容有可能变更。阿里云保留在没有任何通知或者 提示下对本文档的内容进行修改的权利,并在阿里云授权通道中不时发布更新后的用户文档。您 应当实时关注用户文档的版本变更并通过阿里云授权渠道下载、获取最新版的用户文档。
- 4. 本文档仅作为用户使用阿里云产品及服务的参考性指引,阿里云以产品及服务的"现状"、"有缺陷"和"当前功能"的状态提供本文档。阿里云在现有技术的基础上尽最大努力提供相应的介绍及操作指引,但阿里云在此明确声明对本文档内容的准确性、完整性、适用性、可靠性等不作任何明示或暗示的保证。任何单位、公司或个人因为下载、使用或信赖本文档而发生任何差错或经济损失的,阿里云不承担任何法律责任。在任何情况下,阿里云均不对任何间接性、后果性、惩戒性、偶然性、特殊性或刑罚性的损害,包括用户使用或信赖本文档而遭受的利润损失,承担责任(即使阿里云已被告知该等损失的可能性)。
- 5. 阿里云网站上所有内容,包括但不限于著作、产品、图片、档案、资讯、资料、网站架构、网站 画面的安排、网页设计,均由阿里云和/或其关联公司依法拥有其知识产权,包括但不限于商标 权、专利权、著作权、商业秘密等。非经阿里云和/或其关联公司书面同意,任何人不得擅自使 用、修改、复制、公开传播、改变、散布、发行或公开发表阿里云网站、产品程序或内容。此 外,未经阿里云事先书面同意,任何人不得为了任何营销、广告、促销或其他目的使用、公布或 复制阿里云的名称(包括但不限于单独为或以组合形式包含"阿里云"、Aliyun"、"万网"等阿里云 和/或其关联公司品牌,上述品牌的附属标志及图案或任何类似公司名称、商号、商标、产品或 服务名称、域名、图案标示、标志、标识或通过特定描述使第三方能够识别阿里云和/或其关联 公司)。
- 6. 如若发现本文档存在任何错误,请与阿里云取得直接联系。

# 通用约定

| 格式            | 说明                                    | 样例                                                                      |
|---------------|---------------------------------------|-------------------------------------------------------------------------|
| •             | 该类警示信息将导致系统重大变更甚至<br>故障,或者导致人身伤害等结果。  | 禁止:<br>重置操作将丢失用户配置数据。                                                   |
| A             | 该类警示信息可能导致系统重大变更甚<br>至故障,或者导致人身伤害等结果。 | <ul> <li>▲ 警告:</li> <li>重启操作将导致业务中断,恢复业务所需</li> <li>时间约10分钟。</li> </ul> |
|               | 用于补充说明、最佳实践、窍门等,不是用户必须了解的内容。          | <b>送</b> 说明:<br>您也可以通过按 <b>Ctrl + A</b> 选中全部文件。                         |
| >             | 多级菜单递进。                               | 设置 > 网络 > 设置网络类型                                                        |
| 粗体            | 表示按键、菜单、页面名称等UI元素。                    | 单击 确定。                                                                  |
| courier<br>字体 | 命令。                                   | 执行 cd /d C:/windows 命令,进<br>入Windows系统文件夹。                              |
| 斜体            | 表示参数、变量。                              | bae log listinstanceid<br>Instance_ID                                   |
| []或者[a b]     | 表示可选项,至多选择一个。                         | ipconfig[-all/-t]                                                       |
| {}或者{a b}     | 表示必选项,至多选择一个。                         | <pre>swich {stand   slave}</pre>                                        |

# 目录

| 法律声明                   | I  |
|------------------------|----|
| 通用约定                   | I  |
| 1 开发必读                 | 1  |
| 2 服务端API               | 5  |
| 2.1 获取AccessKey        | 5  |
| 2.2 API调用方式            | 5  |
| 2.3 API Release Notes  | 8  |
| 2.4 API说明文档            | 9  |
| 2.4.1 查询认证状态           | 9  |
| 2.4.2 发起认证请求           |    |
| 2.4.3 提交认证资料           |    |
| 2.4.4 获取认证资料           | 23 |
| 2.4.5 人脸比对验证           |    |
| 2.4.6 人脸有效性检测          | 32 |
| 2.5 使用SDK开发包           | 37 |
| 2.5.1 Java SDK         | 37 |
| 2.5.2 PHP SDK          | 45 |
| 2.5.3 Python SDK       | 54 |
| 2.5.4 .NET SDK         | 54 |
| 2.5.5 Node.js SDK      | 55 |
| 2.5.6 GO SDK           | 55 |
| 3 无线认证SDK              | 56 |
| 3.1 下载无线SDK            | 56 |
| 3.2 Android集成          | 56 |
| 3.3 iOS集成              | 60 |
| 4 定向发布                 | 64 |
| 4.1 提交认证               | 64 |
| <b>4.2</b> 实人认证眼纹版开发文档 | 69 |

# 1开发必读

实人认证/活体人脸验证

送明:

在正式进入开发阶段前,请确认以下步骤:

- 已参考快速入门完成产品开通。
- 已明确您的接入方式和采用的认证方案。
- 已在管理控制台上完成业务设置。

#### 无线SDK+服务端接入

系统时序图:

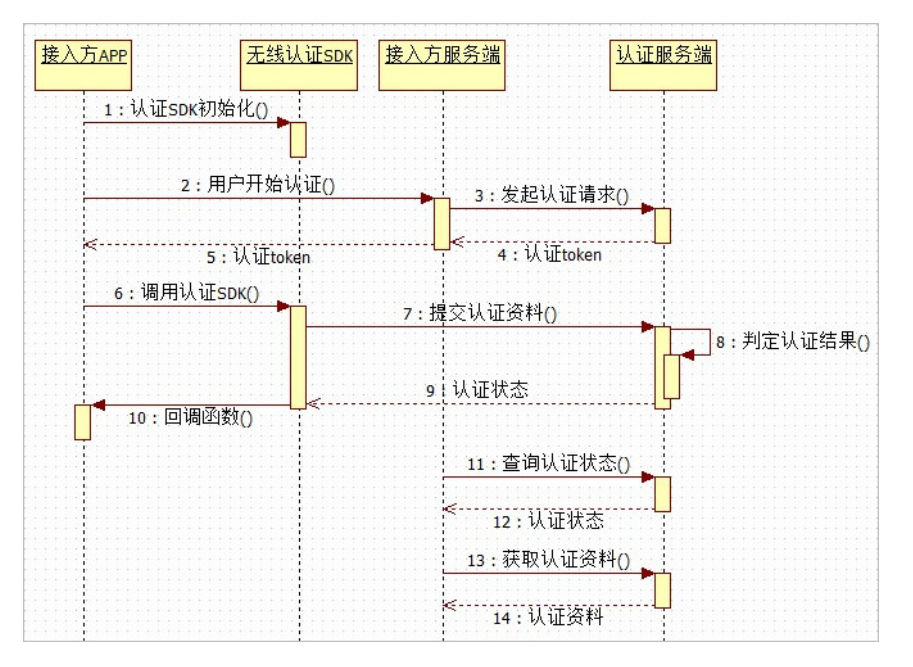

适用的认证方案:RPBasic、RPManual、RPBioID、RPBioOnlyPro、RPBioOnly、FVBioOnly 服务端开发参考:

- 接口调用方式:获取 AccessKey、API 调用方式
- 相关 API 文档:发起认证请求(GetVerifyToken)、查询认证状态(GetStatus)、获取认证资料(GetMaterials)

无线客户端开发参考:

• 获取 SDK: 下载无线 SDK

• 集成 SDK : Android <sub>集成</sub>、iOS <sub>集成</sub>

#### H5+服务端接入

系统时序图:

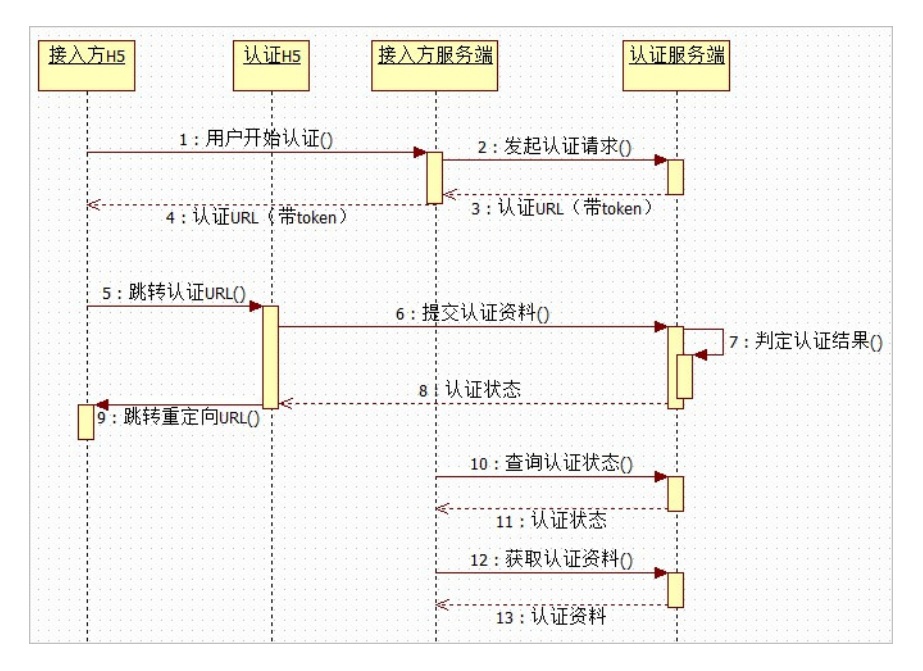

适用的认证方案:RPH5BioOnly

服务端开发参考:

- 接口调用方式: 获取 AccessKey、API 调用方式
- 相关 API 文档:发起认证请求(GetVerifyToken)、查询认证状态(GetStatus)、获取认证资料(GetMaterials)

H5 前端开发参考:

- 认证流程页面入口 URL,从发起认证请求(GetVerifyToken) 接口中获得
- 认证结果重定向链接:
  - 认证通过跳转指定 URL,可在认证 URL 后加上 successRedirect 参数:{认证流程页面入口
     URL}&successRedirect={认证通过时重定向URL}

# 📔 说明:

重定向 URL 需要加上协议头,并先使用 encodeURIComponent 编码后再拼接。

#### 纯服务端接入

系统时序图:

| 接入方服务端 |             | 认证服务端 |
|--------|-------------|-------|
| 1      | :发起认证请求()   |       |
| <      | 2 : 认证token |       |
| 3      | :提交认证资料()   |       |
| <      | 4:认证状态      |       |
| 5      | : 查询认证状态()  |       |
| ج      | 6:认证状态      |       |

适用的认证方案:RPMin

服务端开发参考:

- 接口调用方式:获取 AccessKey、API 调用方式
- 相关 API 文档:发起认证请求(GetVerifyToken)、提交认证资料(SubmitMaterials)、查询认证状态(GetStatus)

#### 人脸验证

■ 说明:

在正式进入开发阶段前,请确认已参考快速入门完成产品开通

系统时序图:

| 接入方服务端 |           | <u>认证服务</u> 端       |  |
|--------|-----------|---------------------|--|
|        |           | 111111111           |  |
| 1      | :人脸比对验证() | 1111111             |  |
|        |           | 1111                |  |
| ······ |           |                     |  |
|        | 2:比对分值    |                     |  |
|        |           |                     |  |
|        |           | ,,,,, <b>,</b> ,,,, |  |

服务端开发参考:

- 接口调用方式:获取 AccessKey、API 调用方式
- 相关 API 文档:人脸比对验证(CompareFaces)

#### 相关文档

- API资源导航
- API Explorer

# • API错误中心

# 2 服务端API

### 2.1 获取AccessKey

介绍如何创建RAM子用户,并授权其访问API和进行控制台操作。

阿里云会对每个访问请求进行身份验证,采用Access Key ID和Access Key Secret进行对称加密的 方法来验证请求的发送者身份。其中,Access Key ID和Access Key Secret统称为AccessKey,是 阿里云颁发给用户的访问服务所用的密钥。

实人认证支持阿里云账号或其 RAM 子用户的 AccessKey,但因为阿里云账号的 AccessKey 具有所 有云产品 API 的访问权限,一旦泄露将导致极大的安全风险,所以强烈建议您根据最小权限原则创 建并使用 RAM 子用户来进行 API 访问和控制台操作,具体操作步骤如下:

- 1. 创建 RAM 子用户,具体请参考创建 RAM 用户。
- 给 RAM 子用户授权系统策略AliyunYundunCloudAuthFullAccess,具体请参考<sub>给</sub> RAM 用 户授权。
- 3. 给 RAM 子用户创建 AccessKey,具体请参考创建 AccessKey。

### 2.2 API调用方式

对实人认证服务端API接口调用是通过向API的服务端地址发送HTTPS GET/POST请求,并按照接口说明在请求中加入相应请求参数来完成的;根据请求的处理情况,系统会返回处理结果。

请求结构

服务地址: 实人认证服务端API的服务接入地址为: cloudauth.aliyuncs.com。

通信协议: 为了保证安全性,实人认证只支持通过HTTPS通道进行请求通信。

请求方法: 支持HTTPS GET/POST方法发送请求,这种方式下请求参数需要包含在请求的URL中。

请求参数: 每个请求的参数都由两部分组成:

- 公共请求参数:用于指定API版本号、返回值类型、签名等等,具体字段请参看下文。
- Action 及其特有的请求参数:Action参数对应具体要调用的接口名称(例如GetVerifyToken),其特有的请求参数即为该接口所要求的参数,这一部分的具体字段请参看各个API的说明文档。

字符编码: 请求及返回结果都使用 UTF-8 字符集进行编码。

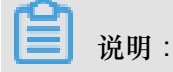

为了便于进行开发,阿里云还提供Java、PHP、Python、.NET、Node.js、Go语言的SDK开发包,可以免去拼接 HTTPS 请求和对签名算法进行编码的麻烦。

#### 公共参数

#### 公共请求参数

公共请求参数是指每个接口都需要使用到的请求参数。

| 名称                   | 类型     | 是否必需 | 描述                                                                                                    |
|----------------------|--------|------|----------------------------------------------------------------------------------------------------|
| Format               | String | 否    | 返回值的类型,支持 JSON 与 XML,默认为 XML。                                                                                                    |
| Version              | String | 是    | API版本号,为日期形式:YYYY-MM-DD,具体请<br>参考API发布说明。                                                                                                 |
| AccessKeyId          | String | 是    | 阿里云颁发给用户的访问服务所用的密钥 ID。                                                                                                    |
| Signature            | String | 是    | 用 AccessKeySecret 签名的结果串,关于签名的计<br>算方法请参考API 签名机制中的RPC风格API。                                                                              |
| SignatureM<br>ethod  | String | 是    | 签名方式,目前支持 HMAC-SHA1。                                                                                                    |
| Timestamp            | String | 是    | 请求的时间戳。日期格式按照 ISO8601 标准表<br>示,并需要使用 UTC 时间 0 时区的值。格式为<br>YYYY-MM-DDThh:mm:ssZ。例如,2017-11-11T12<br>:00:00Z(为北京时间 2017年11月11日20点0分0<br>秒)。 |
| SignatureV<br>ersion | String | 是    | 签名算法版本,目前版本是1.0。                                                                                                    |
| SignatureN<br>once   | String | 是    | 唯一随机数,用于防止网络重放攻击。用户在不同请<br>求间要使用不同的随机数值。                                                                                                  |

#### 请求示例

```
https://cloudauth.aliyuncs.com/?Format=xml
&Version=2017-11-17
&Signature=Pc5WB8gokVn0xfeu%2FZV%2BiNM1dgI%3D
&SignatureMethod=HMAC-SHA1
&SignatureNonce=15215528852396
&SignatureVersion=1.0
&AccessKeyId=key-test
&Timestamp=2017-11-11T12:00:00Z
```

&<[Action及其特有的请求参数]>

#### 公共返回参数

用户发送的每次接口调用请求,无论成功与否,系统都会返回一个唯一识别码RequestId给用户。

• XML返回示例

```
<?xml version="1.0" encoding="UTF-8"?>
<!—结果的根结点-->
<接口名称+Response>
<!—返回请求标签-->
<RequestId>4C467B38-3910-447D-87BC-AC049166F216</RequestId>
<!—返回结果数据-->
</接口名称+Response>
```

• JSON返回示例

```
{
    "RequestId": "4C467B38-3910-447D-87BC-AC049166F216",
    /* 返回结果数据 */
}
```

返回结果

调用 API 服务后返回数据采用统一格式,返回的 HTTP 状态码为 2xx,代表调用成功。返回 4xx 或 5xx 的 HTTP 状态码代表调用失败。

调用成功返回的数据格式主要有 XML 和 JSON 两种,外部系统可以在请求时传入参数来制定返回的数据格式,默认为 XML 格式。

本文档中的返回示例为了便于用户查看,做了格式化处理,实际返回结果是没有进行换行、缩进等处理的。

• 成功结果

- XML返回示例 (XML返回结果包括请求是否成功信息和具体的业务数据)

```
<?xml version="1.0" encoding="UTF-8"?>
<!一结果的根结点-->
<接口名称+Response>
<!一返回请求标签-->
<RequestId>4C467B38-3910-447D-87BC-AC049166F216</RequestId>
<!一返回结果数据-->
</接口名称+Response>
```

- JSON返回示例

{

"RequestId": "4C467B38-3910-447D-87BC-AC049166F216",

/\* 返回结果数据 \*/ }

• 错误结果

调用接口出错后,将不会返回结果数据。调用方可根据接口文档中的错误码说明来定位错误原因。

当调用出错时,HTTP 请求返回一个 4xx 或 5xx 的 HTTP 状态码。返回的消息体中是具体的错误代码及错误信息。另外还包含一个全局唯一的请求 ID RequestId和一个您该次请求访问的站点 ID HostId。在调用方找不到错误原因时,可以联系阿里云客服,并提供该HostId和 RequestId,以便我们尽快帮您解决问题。

• XML返回示例

```
<?xml version="1.0" encoding="UTF-8"?>
<Error>
<RequestId>8906582E-6722-409A-A6C4-0E7863B733A5</RequestId>
<HostId>cloudauth.aliyuncs.com</HostId>
<Code>UnsupportedOperation</Code>
<Message>The specified action is not supported.</Message>
</Error>
```

• JSON返回示例

```
{
    "RequestId": "8906582E-6722-409A-A6C4-0E7863B733A5",
    "HostId": "cloudauth.aliyuncs.com",
    "Code": "UnsupportedOperation",
    "Message": "The specified action is not supported."
}
```

### 2.3 API Release Notes

下表记录了历次API更新说明。

| API版本号     | 发布说明                                                                                                    |
|------------|----------------------------------------------------------------------------------------------------|
| 2018-09-16 | 更新内容如下:提交认证资料接口(SubmitMaterials)增加一个返回参数(<br>AuditConclusions)。                                                |
| 2018-08-07 | <ul> <li>更新内容如下:</li> <li>版本 1.1.3 的问题修复。</li> <li>发起认证请求接口(GetVerifyToken)增加一个可选入参(VerifyConfigs)。</li> </ul> |
| 2018-07-03 | 更新内容如下:                                                                                                    |

| API版本号     | 发布说明                                                                                                    |  |
|------------|----------------------------------------------------------------------------------------------------|--|
|            | <ul> <li>发起认证请求接口(GetVerifyToken),增加认证页面 URL(CloudauthPageUrl)字段。</li> <li>增加人脸属性检测接口(DetectFaceAttributes)。</li> </ul>                                                                             |  |
| 2018-05-04 | 更新内容如下:获取认证资料接口(GetMaterials),增加身份证 OCR 识别的证件有效期起始日期(IdCardStartDate)、民族(EthnicGroup)字段。                                                                                                    |  |
| 2017-11-17 | 更新内容如下:查询认证状态接口(GetStatus),增加认证不通过原因(<br>AuditConclusions)字段。                                                                                                    |  |
| 2017-10-10 | 更新内容如下: <ul> <li>人脸比对验证接口CompareFaces首次发布。</li> <li>查询认证状态接口GetStatus首次发布。</li> <li>发起认证请求接口GetVerifyToken首次发布。</li> <li>提交认证资料接口SubmitMaterials首次发布。</li> <li>获取认证资料接口GetMaterials首次发布。</li> </ul> |  |

# 2.4 API说明文档

# 2.4.1 查询认证状态

描述

接口名:GetStatus

查询指定业务场景下一个认证ID的认证状态。

请求方法:支持以HTTPS POST和GET方法发送请求。

#### 请求参数

| 名称       | 类型     | 参数位置  | 是否必需 | 描述                                           |
|----------|--------|-------|------|----------------------------------------------|
| Action   | String | query | 是    | 要执行的操作。取值:GetStatus。                         |
| RegionId | String | query | 是    | 服务所在地域。取值:cn-hangzhou。                       |
| Biz      | String | query | 是    | 要查询的业务场景。请先参考 <u>业务设</u><br>置在控制台上完成创建。      |
| TicketId | String | query | 是    | 要查询的认证任务ID。通常由业务使<br>用方指定,方便关联业务场景的其他<br>内容。 |

| 名称 | 类型 | 参数位置 | 是否必需 | 描述                                                     |
|----|----|------|------|--------------------------------------------------------|
|    |    |      |      | <b>说明</b> :<br>需要与当前认证任务在GetVerifyT<br>oken时的认证ID保持一致。 |

#### 返回参数

| 名称                   | 类型      | 是否必需 | 描述                                                                                                    |
|----------------------|---------|------|----------------------------------------------------------------------------------------------------|
| StatusCode           | Integer | 是    | 认证任务所处的认证状态,取值:                                                                                                |
|                      |         |      | • -1: 未认证。表示没有提交记录。                                                                                            |
|                      |         |      | • 0:认证中。表示已提交认证,系统正在审核认证<br>资料。                                                                                |
|                      |         |      | <ul> <li>1:认证通过。表示最近一次提交的认证资料已通<br/>过审核,当前认证任务完结。</li> </ul>                                                   |
|                      |         |      | <ul> <li>2:认证不通过。表示最近一次提交的认证资料未通过审核,当前认证任务还可以继续发起提交。</li> </ul>                                                |
| Similarity           | Float   | 是    | 认证过程中所提交的人脸照片和身份证上的头像的相                                                                                        |
| Score                |         |      | 似程度分值。取值范围为[0,100],分数越大相似度越高。                                                                                  |
|                      |         |      | <ul><li>说明:</li><li>只有提交的认证资料中同时包含人脸照片和身份证人像面照片,该值才有意义。</li></ul>                                              |
| AuditConcl<br>usions | String  | 是    | 认证状态为"认证不通过"时的原因描述。不通过原因<br>包括但不限于以下几种情况:                                                                      |
|                      |         |      | <ul> <li>身份证照片模糊,光线问题造成字体无法识别。</li> <li>身份证照片信息与认证提交信息不一致。</li> <li>提交的照片非身份证照片。建议您请按引导提交本人有效身份证照片。</li> </ul> |

#### 错误码

| 错误代码                | 英文描述                              | 中文描述                          | HTTP 状态码 |
|---------------------|-----------------------------------|-------------------------------|----------|
| Error.InternalError | The request processing has failed | 服务内部出现未知错<br>误,请联系技术支持排<br>查。 | 500      |

| 错误代码                          | 英文描述                                                      | 中文描述                                     | HTTP 状态码 |
|-------------------------------|-----------------------------------------------------------|------------------------------------------|----------|
|                               | due to some unknown error.                                |                                          |          |
| InvalidParam.<br>ParamMissing | Please check if there<br>is param empty in your<br>imput. | 参数错误,请检查参数<br>是否为空。                      | 400      |
| Error.NoPermissi<br>onAccess  | No permission to access our service.                      | 没有权限访问服务,请<br>确认是否服务已开通。                 | 403      |
| InvalidParam.<br>InvalidBiz   | The biz is not valid.                                     | 参数 <b>Biz</b> 不合法,请与<br>控制台上创建的保持一<br>致。 | 400      |

#### 示例

关于使用SDK开发包的示例,请参考以下具体SDK开发包使用文档中的认证方案说明:Java、

PHP、Python、.NET、Node.js、Go。

以下是拼接HTTPS请求的相关示例:

请求示例

```
https://cloudauth.aliyuncs.com/?Action=GetStatus
&RegionId=cn-hangzhou
&Biz=RPBasic
&TicketId=39ecf51e-2f81-4dc5-90ee-ff86125be683
&<[公共请求参数]>
```

返回示例

• XML格式

• JSON格式

```
{
    "Data": {
        "SimilarityScore": 93.12,
    "StatusCode": 1,
```

```
"AuditConclusions": "不通过原因"
},
"Success": true
}
```

## 2.4.2 发起认证请求

描述

接口名:GetVerifyToken

请求方法:支持以HTTPS POST和GET方法发送请求。

每次开始认证前通过本接口获取认证Token(VerifyToken),用来串联认证请求中的各个接口。

关于上传图片地址的说明

在传入图片时,您需要上传其对应的HTTP/OSS地址或base64编码。

- HTTP地址:可访问的公网HTTP地址。例如,http://image-demo.img-cn-hangzhou. aliyuncs.com/example.jpg。
- OSS地址:使用STS功能上传图片到实人认证服务指定的OSS bucket后,所生成的OSS文件地址,格式为oss://<STSToken.bucketName>:<path\_to\_file>。查看详情。
- base64编码:通过base64编码的图片,格式为base64://<图片 base64 字符串>。

- 说明:

- 不支持本地图片的相对路径或绝对路径。
- 单张图片大小请控制在2M内,避免算法拉取超时。
- 单个请求的Body有8M的大小限制,请计算好请求中所有图片和其他信息的大小,不要超限。
- 使用base64传递图片时,接口的请求方法需要改成 POST;图片base64字符串需要去掉头部描述,如data:image/png;base64,。

| 请才    | 《参数    |
|-------|--------|
| 114.4 | · > // |

| 名称       | 类型     | 参数位置  | 是否必需 | 描述                            |
|----------|--------|-------|------|-------------------------------|
| Action   | String | query | 是    | 要执行的操作。取值:GetVerifyT<br>oken。 |
| RegionId | String | query | 是    | 服务所在地域。取值:cn-hangzhou。        |

| 名称       | 类型     | 参数位置  | 是否必需 | 描述                                                                                                    |
|----------|--------|-------|------|----------------------------------------------------------------------------------------------------|
| Biz      | String | query | 是    | 使用实人认证服务的业务场景。请先<br>参考 <u>业务设置</u> 在控制台完成创建。                                                                                    |
| TicketId | String | query | 是    | 标识一次认证任务的唯一ID。通常由<br>业务使用方指定,方便关联业务场景<br>的其他内容。一次认证任务,系统支<br>持无限次发起提交,直到最终认证通<br>过,该任务完结。<br>说明:<br>发起不同的认证任务时需要更换不同<br>的认证 ID。 |
| Binding  | String | body  | 否    | 认证扩展材料(JSON 格式)。具体<br>内容请参考扩展 <u>参数 Binding</u> 说明。                                                                             |
| UserData | String | query | 否    | 业务数据(JSON 格式),通常用来<br>传递业务上下文内容。                                                                                                |

#### 扩展参数Binding说明

部分场景中,业务方在发起认证请求前已经收集了一部分认证资料,需要传递给实人认证服务,这种情况下就需要使用Binding扩展参数。目前支持Binding的认证资料包括:

# 送明:

具体传入哪些字段,视您选择的认证方案和实际业务需求而定,具体请参考认证方案中的说明。

- Name:姓名。字符串格式,例如,李三。
- IdentificationNumber:身份证号。字符串格式,例如,63054619800909099。
- IdCardFrontPic:身份证人像面照片。字符串格式,具体请参考关于上传图片地址的说明。
- IdCardBackPic:身份证国徽面照片。字符串格式,具体请参考关于上传图片地址的说明。
- FacePic:人像照。字符串格式,具体请参考关于上传图片地址的说明。
- IDPic:二代身份证芯片中存储的头像照片。字符串格式,具体请参考关于上传图片地址的说明。
- FaceRetainedPic: 人像留底照片。字符串格式,具体请参考关于上传图片地址的说明。

(!) 注意:

具体传入哪些字段,视您选择的认证方案和实际业务需求而定,具体请查看认证方案中的说明。

#### 应用示例

业务方在自己的业务流程中已经采集了用户的姓名、身份证号、身份证人像面照片、身份证国徽面 照片,而希望使用实人认证服务对用户进行活体检测并确认是本人操作。在这种情况下,就需要在 发起认证请求时使用Binding参数指定这些采集到的数据。该场景下,Binding的内容示例如下:

```
{
    \"Name\": \"李三\",
    \"IdentificationNumber\": \"584129192830192233\",
    \"IdCardFrontPic\": \"http://image-demo.img-cn-hangzhou.aliyuncs.
com/example.jpg\",
    \"IdCardBackPic\": \"base64:///9j/4AAQSkZJRgABAQEASABIAAD/2...\"
}
```

#### 返回参数

| 名称                   | 类型     | 是否必需 | 描述                                                                                                |
|----------------------|--------|------|---------------------------------------------------------------------------------------------------|
| VerifyToken          | Мар    | 是    | 该次认证的Token,用来串联认证请求中的各个接<br>口。具体结构描述见VerifyToken。                                                 |
| StsToken             | Мар    | 否    | 如果业务方有额外的文件需要一并提交认证服务,可以使用STSToken将其上传到认证服务指定的地方。操作方法参考使用STSToken上传文件示例。STSToken的具体结构描述见STSToken。 |
| CloudauthP<br>ageUrl | String | 否    | 认证流程页面入口URL。<br>说明:<br>H5+服务端接入的认证方案需要使用此字段,用作<br>前端 H5 跳转到认证流程的 URL。                             |

#### 表 2-1: VerifyToken

| 名称                  | 类型      | 是否必需 | 描述                       |
|---------------------|---------|------|--------------------------|
| Token               | String  | 是    | 一次认证会话的标识。               |
| DurationSe<br>conds | Integer | 是    | 认证会话超时时间,单位为秒。一般为1,800s。 |

#### 表 2-2: STSToken

| 名称                  | 类型     | 是否必需 | 描述                                    |
|---------------------|--------|------|---------------------------------------|
| AccessKeyId         | String | 是    | OSS AccessKey ID。                     |
| AccessKeyS<br>ecret | String | 是    | OSS AccessKey密钥。                      |
| Expiration          | String | 是    | STS token过期时间。                        |
| EndPoint            | String | 是    | OSS endpoint。                         |
| BucketName          | String | 是    | OSS bucket,认证服务指定的文件上传 Bucket。        |
| Path                | String | 是    | 一个认证请求生成的用来上传的目录,业务方需要将<br>文件上传到这个目录。 |
| Token               | String | 是    | STS 访问Token。                          |

#### 使用STSToken上传文件示例

为了让业务方能够将图片上传到实人认证服务指定的OSS Bucket中,需要使用OSS提供的安全凭 证管理(Security Token Service,简称 STS)功能。STS 能够依据bucket owner指定的访问策略 生成一个临时的STS token给业务方,作为临时上传文件使用的凭据。关于STS的更多信息,请参 考OSS访问控制。

1. 使用OSS SDK上传图片。

例如,有一张人脸图片名字为 face.jpg,需要上传到实人认证服务进行比对,可以参考以下流程(Java 语言):

```
String bucketName = uploadToken.bucketName;
String endpoint = uploadToken.endpoint;
String accessKeyId = uploadToken.accessKeyId;
String accessKeySecret = uploadToken.accessSecret;
String token = uploadToken.token;
// 初始化客户端
OSSClient ossClient = new OSSClient(endpoint, accessKeyId,
accessKeySecret, token);
String fileKey = uploadToken.path + "face.jpg"; // c3fef70f36
ca4b0d8203a499beaa9f80/face.jpg
byte[] content = getBytesOf("face.jpg");
// 上传图片
ossClient.putObject(bucketName, fileKey, content);
// 关闭client
ossClient.shutdown();
```

2. 使用SubmitMaterials接口上传 OSS 文件给实人认证服务。

在与 OSS 对接成功上传图片后,获取到图片的文件路径(例如,c3fef70f36ca4b0d8203 a499beaa9f80/face.jpg)。然后,需要将此图片的文件路径地址告知实人认证服务端。 对于已成功上传至 OSS 的图片,传递给实人认证服务端的格式应为oss://<uploadToken.bucketName>:c3fef70f36ca4b0d8203a499beaa9f80/face.jpg。

将此完整的图片文件名通过SubmitMaterials接口提交给实人认证服务即可。

| 错误代码                          | 英文描述                                                                  | 中文描述                            | HTTP 状态码 |
|-------------------------------|-----------------------------------------------------------------------|---------------------------------|----------|
| Error.InternalError           | The request<br>processing has failed<br>due to some unknown<br>error. | 服务内部出现未知错<br>误,请联系技术支持排<br>查。   | 500      |
| InvalidParam.<br>ParamMissing | Please check if there<br>is param empty in your<br>imput              | 参数错误,请检查参数<br>是否为空。             | 400      |
| Error.NoPermissi<br>onAccess  | No permission to access our service                                   | 没有权限访问服务,请<br>确认是否服务已开通。        | 403      |
| InvalidParam.<br>InvalidBiz   | The biz is not valid                                                  | 参数Biz不合法,请与<br>控制台上创建的保持一<br>致。 | 400      |

#### 错误码

#### 示例

关于使用SDK开发包的示例,请参考以下具体SDK开发包使用文档中的认证方案说明:Java、

PHP、Python、.NET、Node.js、Go。

以下是拼接HTTPS请求的相关示例:

请求示例

```
https://cloudauth.aliyuncs.com/?Action=GetVerifyToken
&RegionId=cn-hangzhou
&Biz=RPBasic
&TicketId=39ecf51e-2f81-4dc5-90ee-ff86125be683
&UserData=%7B%22orderId%22%3A+%221391012388%22%7D
&<[公共请求参数]>
请求body
```

Binding=%7B%22Name%22%3A+%22%E6%9D%8E%E4%B8%89%22%7D

#### 返回示例

• XML格式

```
<?xml version='1.0' encoding='UTF-8'?>
<GetVerifyTokenResponse>
    <Data>
        <StsToken>
            <AccessKeySecret>OSSAccessKeySecret</AccessKeySecret>
            <BucketName>verify-external-image</BucketName>
            <AccessKeyId>OSSAccessKeyID</AccessKeyId>
            <Expiration>2017-09-14T02:28:20Z</Expiration>
            <EndPoint>https://oss-cn-shanghai.aliyuncs.com</EndPoint
>
            <Token> CAIS2QJ1q6Ft5B2yfSjIpojNLPyNqehJ4I7dUWLp
tzMUfs1qvaDDujz2IHpFenBqBuActP8xmWFW5v0Slo15QZFLHhecNZop4pkL
oQj8M9fL5Zfq4+Rf0sb6EDafAUZiUXtL7KarIunGc9KBNno2/00amMkGHFf
PdlihNoLzxvwDR98LXw6+QCNbDdNNXGVLo9MbMn2jUpTINQXx0FLNEG1iuAd3
lRlli8KFz9ab9wDVgXDj1+YRvP6RGJW/aNR2N5oNfbWZ1edtJK3ay3wSuVoY6q
psjaJVvDrXotyHBVBVphSDOuXZtddlIqEiPfBiSvdIoaSsnqAo5+aNzNv5k00X
Zr5cDSjVA8KCuJKeQ7P1aI9nKOigaimSgoC1W8Or419+UxUyLxhXftctEHh0BCE3
RyvSQq3dowqbPF75FPjfivpojMsrnw6457uQLl3KXK+YzSsI3he3n9aLxnQagAG
uwJ7ORAZMwZm0UqNZ9uICFM2L39GX6/H22KDq2BYGO4bMcS49V+CuBuzTK1ME
gRE5ELfBq6ttk4/Arah6gUomug6Yi8ZZCl0Zghgl36j5FEHeOYMS/RGnyiLVhRb+
biHoncq/PsD/m8bv3VVQIcKQQ9gF71+WzebokSmhSw3A7w==
            </Token>
            <Path>bbff330091de48c585b637f03237a6db/</Path>
        </StsToken>
        <VerifyToken>
            <DurationSeconds>1800</DurationSeconds>
            <Token>bbff330091de48c585b637f03237a6db</Token>
          </VerifyToken>
          <CloudauthPageUrl>https://h5.m.taobao.com/user verify/
cloudauth.html?token=1234567890abcdefg</CloudauthPageUrl>
    </Data>
    <Success>true</Success>
    <Code>1</Code>
</GetVerifyTokenResponse>
```

• JSON格式

```
"Code": "1",
  "Data": {
    "StsToken": {
      "AccessKeyId": "OSSAccessKeyID",
      "AccessKeySecret": "OSSAccessKeySecret",
      "BucketName": "verify-external-image",
      "EndPoint": "https://oss-cn-shanghai.aliyuncs.com",
      "Expiration": "2017-09-09T13:01:32Z",
      "Path": "92790974cd384f29a949b47f1c4ca3a5/",
      "Token": "CAIS2QJ1q6Ft5B2yfSjIpKaGDuzDqJpP5vWfNhLY1mMPPfxphv
Pa1Dz2IHpFenBqBuActP8xmWFW5v0SlokiEcAUHR2bMcB8tcQL/1nwatud6sb
psrJdg8GuEDOaVkZoDUsP7aarIunGc9KBNno2/00amMkGHFfPdlihNoLzxvwDR98LXw6
+QCNbDdNNXGVLo9MbMn2jUpTINQXx0FLNEG1iuAd31R11i8KFz9ab9wDVqXDj
1+YRvP6RGJW/aNR2N5oNfbWZ1edtJK3ay3wSuVoY6qpsjaJVvDrXotyHBVBVph
SDOuXZtYw1c14hN/dmEKIf/KTyz6xx67CCndioxU9GYepcCC2CA8KCuJKeQ7P1a
I9nKOigaimSgoC1W8Or419+UxUyLxhXftctEHh0BCE3RyvSQq3dowqbPF75FPjf
ivpojMsrnw6457uQLl3KXK+YzSsI3he3n9aLxnQaqAGferYB1UMADL0LyW3Bd91
xmtePTfJD8QszrYAladv2D7CxsqP7jdBoJ6qRQoE9U0NEibHGjFeNZ3C8VN5kmnU+
aY6lnwqcz+7nEXBnrh4hl56ubNXb8Tkx5LDEbfXrZmnfv5LbuUn+79OkvQPQvfmL3xM+
7ciWyAzmeBBGTIdf8w=="
    },
```

```
"VerifyToken": {
    "Expire": 1800,
    "Token": "92790974cd384f29a949b47f1c4ca3a5"
    },
    "CloudauthPageUrl": "https://h5.m.taobao.com/user_verify/
cloudauth.html?token=1234567890abcdefg"
    },
    "Success": true
}
```

### 2.4.3 提交认证资料

#### 描述

#### 接口名:SubmitMaterials

请求方法:仅支持以HTTPS POST方法发送请求。

服务端提交认证材料到实人认证服务进行审核,结果同步返回。

通常SubmitMaterials接口会同步返回认证结果。但是如果出现内部服务超时等现象,可能无法 实时获取到认证的最终状态,此时接口会返回"认证中"状态。您在开发接入设计中需要考虑到这种 情况,并可以使用GetStatus接口轮询最新的状态。

#### 关于上传图片地址的说明

在传入图片时,您需要上传其对应的HTTP/OSS地址或base64编码。

- HTTP地址:可访问的公网HTTP地址。例如,http://image-demo.img-cn-hangzhou. aliyuncs.com/example.jpg。
- OSS地址:使用STS功能上传图片到实人认证服务指定的OSS bucket后,所生成的OSS文件地址,格式为oss://<STSToken.bucketName>:<path\_to\_file>。查看详情。
- base64编码:通过base64编码的图片,格式为base64://<图片 base64 字符串>。

📕 说明:

- 不支持本地图片的相对路径或绝对路径。
- 单张图片大小请控制在2M内,避免算法拉取超时。
- 单个请求的Body有8M的大小限制,请计算好请求中所有图片和其他信息的大小,不要超限。
- 使用base64传递图片时,接口的请求方法需要改成 POST;图片base64字符串需要去掉头部描述,如data:image/png;base64,。

#### 请求参数

| 名称                          | 类型       | 参数位置  | 是否必需 | 描述                                                                                                    |
|-----------------------------|----------|-------|------|----------------------------------------------------------------------------------------------------|
| Action                      | String   | query | 是    | 要执行的操作。取值:SubmitMate<br>rials 。                                                                                                    |
| RegionId                    | String   | query | 是    | 服务所在地域。取值:cn-hangzhou<br>。                                                                                                    |
| VerifyToken                 | String   | body  | 是    | 认证会话标识,通过 <i>GetVerifyToken</i><br>接口获取。                                                                                                    |
| Material.n.<br>MaterialType | 材料类<br>型 | body  | 是    | 提交审核的认证材料的类型。取值:<br>说明:<br>需要传入哪些字段取决于您接入时确<br>定的认证方案,具体见认证方案中说<br>明。<br>• Name: 姓名。对应材料值为字符                                                                        |
|                             |          |       |      | <ul> <li>申格式,例如,张三。</li> <li>IdentificationNumber:<br/>身份证号。对应材料值为字符<br/>串格式,例如,6305461980<br/>09090099。</li> <li>FacePic: 人像照。对应材料值<br/>为字符串格式,具体请参考关于上</li> </ul> |
|                             |          |       |      | <ul> <li>传图片地址的说明。</li> <li>IdCardFrontPic:身份证人像<br/>面照片。对应材料值为字符串格<br/>式,具体请参考关于上传图片地址<br/>的说明。</li> <li>IdCardBackPic:身份证国徽<br/>面照片。对应材料值为字符串格</li> </ul>         |
|                             |          |       |      | 式,具体请参考关于上传图片地址<br>的说明。<br>• IDPic: 二代身份证芯片中存储的<br>头像照片。对应材料值为字符串格<br>式,具体请参考关于上传图片地址<br>的说明。<br>• Mobile: 手机号(该手机号用于<br>辅助风险判断,而非与手机运营商                            |

| 名称                   | 类型  | 参数位置 | 是否必需 | 描述                                                                                                    |
|----------------------|-----|------|------|----------------------------------------------------------------------------------------------------|
|                      |     |      |      | <ul> <li>实名信息进行核验。)对应取值为<br/>字符串格式,例如,1398382293<br/>0。</li> <li>n为整型可变参数,当需要传入多种<br/>类型的材料时,依次通过Material</li> <li>.1.MaterialTy、Material.2.</li> <li>MaterialTy、、Material.10.</li> <li>MaterialTy传入类型值。n最大为</li> <li>10,且必须和Material.n.Value中<br/>的n匹配。</li> </ul> |
| Material.n.<br>Value | 材料值 | body | 是    | 提交审核的认证材料的取值,与具体的材料类型对应,具体见Material.<br>n.MaterialType描述。<br>n为整型可变参数,最大为10,且必须和Material.n.MaterialType<br>中的n匹配。                                                                                                    |

#### 返回参数

| 名称           | 类型  | 是否必需 | 描述                                    |
|--------------|-----|------|---------------------------------------|
| VerifyStatus | Мар | 是    | 提交认证资料后的认证状态。具体结构描述<br>见VerifyStatus。 |

#### 表 2-3: VerifyStatus

| 名称 类型             | 是否必需 | 描述                                                                                                    |
|-------------------|------|----------------------------------------------------------------------------------------------------|
| StatusCode Intege | 是    | <ul> <li>一个认证任务所处的认证状态。取值:</li> <li>-1:未认证。表示没有提交记录。</li> <li>0:认证中。表示已提交认证,系统正在审核认证资料。</li> <li>1:认证通过。表示最近一次提交的认证资料已通过审核,当前认证任务完结。</li> <li>2:认证不通过。表示最近一次提交的认证资料未通过审核,当前认证任务还可以继续发起提交。</li> </ul> |

| 名称                   | 类型     | 是否必需 | 描述                                                                                                    |
|----------------------|--------|------|----------------------------------------------------------------------------------------------------|
| Similarity<br>Score  | Float  | 是    | 认证过程中所提交的人脸照片和身份证上的头像的相<br>似程度分值。取值范围为[0,100],分数越大相似度越<br>高。                                                                                                    |
|                      |        |      | <ul><li>说明:</li><li>只有提交的认证资料中同时包含人脸照片和身份证</li><li>人像面照片,该值才有意义。</li></ul>                                                                                              |
| AuditConcl<br>usions | String | 是    | <ul> <li>认证状态为"认证不通过"时的原因描述。不通过原因包括但不限于以下几种情况:</li> <li>身份证照片模糊,光线问题造成字体无法识别。</li> <li>身份证照片信息与认证提交信息不一致。</li> <li>提交的照片非身份证照片。</li> <li>建议您请按引导提交本人有效身份证照片。</li> </ul> |

#### 错误码

| 错误代码                                | 英文描述                                                                  | 中文描述                                                             | HTTP状态码 |
|-------------------------------------|-----------------------------------------------------------------------|------------------------------------------------------------------|---------|
| Error.InternalError                 | The request<br>processing has failed<br>due to some unknown<br>error. | 服务内部出现未知错<br>误,请联系技术支持排<br>查。                                    | 500     |
| InvalidParam.<br>ParamMissing       | Please check if there<br>is param empty in your<br>imput.             | 参数错误,请检查参数<br>是否为空。                                              | 403     |
| Error.NoPermissi<br>onAccess        | No permission to access our service.                                  | 没有权限访问服务,请<br>确认是否服务已开通。                                         | 403     |
| InvalidParam.<br>VerifyTokenExpired | The verify token was expired.                                         | VerifyToken 过期。<br>VerifyToken 是有时效<br>性的,请确保在 token<br>失效前进行提交。 | 400     |
| InvalidParam.<br>MaterialsEmpty     | The materials list is empty.                                          | Materials 列表为空。                                                  | 400     |
| InvalidParam.<br>MaterialsNotValid  | The param materials is not valid.                                     | 请确保提交的材料类型<br>正确性。                                               | 403     |

| 错误代码                            | 英文描述                                                                              | 中文描述                                                                                               | HTTP状态码 |
|---------------------------------|-----------------------------------------------------------------------------------|----------------------------------------------------------------------------------------------------|---------|
| Error.Duplicated<br>TicketId    | A record associated<br>with your ticketId has<br>existed.                         | 重复提交。一个<br><b>TicketId</b> 参数已经提<br>交,且认证状态为认证<br>中或认证通过时,再次<br>提交会出现此错误。                          | 403     |
| Error.SubmitMate<br>rialsError  | SubmitMaterials action<br>failed due to internal<br>error.                        | 提交处理失败。通常是<br>实人认证服务内部处理<br>异常,请联系技术支持<br>排查。                                                      | 500     |
| Error.MaterialsU<br>ploadError  | The materials upload failed.                                                      | SubmitMaterials在<br>上传认证资料中出现<br>错误,请检查图片地址<br>格式正确,图片大小未<br>超限,使用 base64 传<br>图的已设置请求方法<br>为POST。 | 500     |
| Error.MaterialsI<br>nsufficient | The number of<br>materials does not<br>meet the requirements<br>for verification. | 提交认证的材料种类不<br>满足要求,请检查上传<br>的材料种类是否符合业<br>务场景要求。                                                   | 403     |

#### 示例

关于使用SDK开发包的示例,请参考以下具体SDK开发包使用文档中的认证方案说明:Java、

PHP、Python、.NET、Node.js、Go。

以下是拼接HTTPS请求的相关示例:

请求示例

```
https://cloudauth.aliyuncs.com/?Action=SubmitMaterials
&RegionId=cn-hangzhou
&<[公共请求参数]>
请求body
VerifyToken=8eb57ce35d584cbb9724198cb0ac6b60
&Material.1.MaterialType=FacePic
&Material.1.Value=http%3A%2F%2Fjiangsu.china.com.cn%2Fuploadfile%
2F2015%2F0114%2F1421221304095989.jpg
&Material.2.MaterialType=IDPic&SignatureNonce=c71f14e8-f2e7-45fd-9c5a-
721cf6b38c4a
&Material.2.Value=oss%3A%2F%2Fverify-img%3A715559d79b8d49c4aa
bfdad3f6a407740SS.JPG
```

```
&Material.3.MaterialType=IdCardFrontPic&Signature=azM4ZgJ7auesjlWQuMBF
9X2Tnc8%3D
&Material.3.Value=oss%3A%2F%2Fverify-img%3A715559d79b8d49c4aa
bfdad3f6a40774OSS.JPG
&Material.4.MaterialType=IdCardBackPic
&Material.4.Value=oss%3A%2F%2Fverify-img%3A715559d79b8d49c4aa
bfdad3f6a40774OSS.JPG
&Material.5.MaterialType=IdentificationNumber
&Material.5.Value=630546198009090099
&Material.6.MaterialType=Name
&Material.6.Value=%E6%9D%8E%E4%B8%89
```

#### 返回示例

• XML格式

• JSON格式

```
{
  "Code": "1",
  "Data": {
    "VerifyStatus": {
        "MaterialScore": 95.22905,
        "StatusCode": 1
        "AuditConclusions": "不通过原因"
    }
  },
  "Success": true
}
```

### 2.4.4 获取认证资料

描述

接口名:GetMaterials

请求方法:支持以HTTPS POST和GET方法发送请求。

收到认证请求后,业务系统通过该接口获取用户上传的资料(人脸图、证件图)及算法识别的资料(OCR的地址等)。

#### 请求参数

| 名称       | 类型     | 参数位置  | 是否必需 | 描述                                                                           |
|----------|--------|-------|------|------------------------------------------------------------------------------|
| Action   | String | query | 是    | 要执行的操作。取值:GetMateria<br>ls 。                                                 |
| RegionId | String | query | 是    | 服务所在地域。取值:cn-hangzhou<br>。                                                   |
| Biz      | String | query | 是    | 使用实人认证服务的业务场景。请先<br>参考业务设置在控制台完成创建。                                          |
| TicketId | String | query | 是    | 标识一次认证任务的唯一ID。通常由<br>业务使用方指定,方便关联业务场景<br>的其他内容。                              |
|          |        |       |      | <b>说</b> 明:<br>需要与当前认证任务在 <i>GetVerifyT</i><br><i>oken</i> 中指定的TicketId保持一致。 |

#### 返回参数

| 名称                       | 类型     | 是否必需 | 描述                                                                                                    |
|--------------------------|--------|------|----------------------------------------------------------------------------------------------------|
| Name                     | String | 是    | 姓名。                                                                                                    |
| Identifica<br>tionNumber | String | 是    | 证件号。                                                                                                    |
| IdCardType               | String | 是    | 证件类型。identityCard代表身份证。                                                                                        |
| IdCardStar<br>tDate      | String | 否    | 证件有效期起始日期。格式:yyyyyMMdd。依赖于算<br>法识别,非必返回字段,可能存在无法识别的情况。                                                         |
| IdCardExpiry             | String | 否    | 证件有效期截止日期。格式:yyyyyMMdd。依赖于算<br>法识别,非必返回字段,可能存在无法识别的情况。                                                         |
| Address                  | String | 否    | 证件地址。通过OCR算法识别出的地址(JSON数据格式),结构描述见 <i>Address <sub>参数示例</sub>。</i><br>证件地址依赖于算法识别,非必返回字段,可能存在<br>无法识别或识别不全的情况。 |
| Sex                      | String | 否    | 证件性别。返回值的集合为{m, f},其中m代表男性,f代表女性。                                                                              |

| 名称                 | 类型     | 是否必需 | 描述                                                         |
|--------------------|--------|------|------------------------------------------------------------|
| IdCardFron<br>tPic | String | 否    | 证件照正面图片HTTP地址(调用本接口后1小时内可<br>访问)。若证件类型为身份证,则为身份证人像面照<br>片。 |
| IdCardBackPic      | String | 否    | 证件照背面图片HTTP地址(调用本接口后1小时内可访问)。若证件类型为身份证,则为身份证国徽面照<br>片。     |
| FacePic            | String | 是    | 认证过程中拍摄的人像正面照图片HTTP地址(调用<br>本接口后1小时内可访问)。                  |
| EthnicGroup        | String | 否    | 证件上的民族。依赖于算法识别,非必返回字段,可<br>能存在无法识别的情况。                     |

#### Address示例

■ 说明:

以下地址通过身份证OCR识别获得,可能存在识别错误或不全的情况。其中,province为省/直 辖市,city为市,area为区/县/县级市,town为街道/镇,detail为详细地址。由于街道/镇一 级的行政划分经常匹配不到,town的返回值为0。

```
{
  "address": {
    "area": {
      "text": "余杭区",
      "value": "330110",
      "key": "area"
    },
    "province": {
      "text": "浙江省",
      "value": "330000",
      "key": "province"
    },
    "town": {
      "value": "0",
      "key": "town"
    },
    "city": {
      "text": "杭州市",
"value": "330100",
      "key": "city"
    }
  },
  "detail": "五常街道永福社区文一西路977号"
```

#### }

#### 错误码

| 错误代码                            | 英文描述                                                                  | 中文描述                                     | HTTP 状态码 |
|---------------------------------|-----------------------------------------------------------------------|------------------------------------------|----------|
| Error.InternalError             | The request<br>processing has failed<br>due to some unknown<br>error. | 服务内部出现未知错<br>误,请联系技术支持排<br>查。            | 500      |
| InvalidParam.<br>ParamMissing   | Please check if there<br>is param empty in your<br>imput.             | 参数错误,请检查参数<br>是否为空。                      | 400      |
| Error.NoPermissi<br>onAccess    | No permission to access our service.                                  | 没有权限访问服务,请<br>确认是否服务已开通。                 | 403      |
| InvalidParam.<br>InvalidBiz     | The biz is not valid                                                  | 参数 <b>Biz</b> 不合法,请与<br>控制台上创建的保持一<br>致。 | 400      |
| InvalidParam.<br>RecordNotFound | There is not record associated with your ticketId.                    | 没有找到和 <b>TicketId</b><br>关联的记录。          | 404      |
| Error.GetMateria<br>IsError     | GetMaterials action failed due to internal error.                     | 查询认证资料过程中出<br>现内部未知错误,请联<br>系技术支持排查。     | 500      |

#### 示例

关于使用SDK开发包的示例,请参考以下具体SDK开发包使用文档中的认证方案说明:Java、

PHP、Python、.NET、Node.js、Go。

以下是拼接HTTPS请求的相关示例:

请求示例

```
https://cloudauth.aliyuncs.com/?Action=GetMaterials
&Biz=RPBasic
&TicketId=1839171847
&<[公共请求参数]>
```

#### 返回示例

• XML格式

<?xml version='1.0' encoding='UTF-8'?>

```
<GetMaterialsResponse>
    <Data>
        <Name>李明</Name>
        <FacePic><![CDATA[http://image-demo.img-cn-hangzhou.aliyuncs
.com/example.jpg]]></FacePic>
        <IdCardType>identityCard</IdCardType>
        <Address>{ "detail": "2号大街18号", "address": { "area": { "
text": "江干区", "key": "area" }, "province": { "text": "浙江省", "
key": "province" }, "city": { "text": "杭州市", "key": "city" } } }</
Address>
        <IdCardBackPic>
            <![CDATA[http://verify-img.cn-shanghai.img.aliyun-inc
.com/542fd010b3b04ef18193a94d8739cf970SS.JPG?Expires=1505348837
&OSSAccessKeyId=IJ95qE4nJQY6t6Lk&Signature=WeIU6zzeXXpBhwf7uwig
0p7I7Hk%3D]]></IdCardBackPic>
        <IdCardFrontPic>
            <![CDATA[http://verify-img.cn-shanghai.img.aliyun-inc
.com/715559d79b8d49c4aabfdad3f6a40774OSS.JPG?Expires=1505348836
&OSSAccessKeyId=IJ95qE4nJQY6t6Lk&Signature=R9bwCimlsXLGYaIZ8S%
2BppxNAzJ0%3D]]></IdCardFrontPic>
        <IdentificationNumber>629212199002108316</Identifica
tionNumber>
        <IdCardStartDate>19900210</IdCardStartDate>
        <IdCardExpiry>19900210</IdCardExpiry>
        <Sex>m</Sex>
        <EthnicGroup>汉</EthnicGroup>
    </Data>
    <Success>true</Success>
    <Code>1</Code>
</GetMaterialsResponse>
```

```
• JSON格式
```

```
"Code": "1",
  "Data": {
    "Address": "{    \"detail\":\"2号大街1号\",    \"address\":{    \"area\":
{ \"text\":\"江干区\", \"value\":\"330104\", \"key\":\"area\" }, \"
province\":{ \"text\":\"浙江省\", \"value\":\"330000\", \"key\":\"
province\" }, \"city\":{ \"text\":\"杭州市\", \"value\":\"330100\",
\"key\":\"city\" } } }",
    "FacePic": "http://image-demo.img-cn-hangzhou.aliyuncs.com/
example.jpg",
    "IdCardBackPic": "http://verify-img.cn-shanghai.img.aliyun-inc
.com/581fd010b3b04ef18193a94d8739cf070SS.JPG?Expires=1505301155&
OSSAccessKeyId=IJ95qE4nJQY6t6Lk&Signature=nYEZoBcdBro4Yfr4QQSv%2B3/
rM24%3D",
    "IdCardStartDate": "19900210",
    "IdCardExpiry": "19900210",
    "IdCardFrontPic": "http://verify-imq.cn-shanghai.img.aliyun-
inc.com/915559f79b8d49c8aabfdad3f6a40774OSS.JPG?Expires=1505301155
&OSSAccessKeyId=IJ95qE4nJQY6t6Lk&Signature=jqW4rqB5OSTbDDo1Xlf7
rwL9N80%3D",
    "IdCardType": "identityCard",
    "IdentificationNumber": "545230199002108328",
    "Name": "李明",
    "Sex": "m",
    "EthnicGroup": "汉"
  },
```

"Success": true

### 2.4.5 人脸比对验证

}

描述

```
接口名:CompareFaces
```

请求方法:仅支持以HTTPS POST方法发送请求。

指定两张人脸图片进行比对,输出两张图片中人脸的相似度分值作为结果。

- 指定的比对图片中至少应含有一个图片类型是人脸照(FacePic)。
- 一张图片中含有多个人脸时,算法会自动选取图片中占幅最大的人脸。
- 两张比对的图片中,如果其中一张检测不到人脸,系统会返回"未检测到人脸"的错误提示。

#### 关于上传图片地址的说明

在传入图片时,您需要上传图片对应的HTTP/OSS地址或base64编码。

- HTTP地址:可访问的公网HTTP地址。例如,http://image-demo.img-cn-hangzhou. aliyuncs.com/example.jpg。
- OSS地址:使用STS功能上传图片到实人认证服务指定的OSS bucket后,所生成的OSS文件地址,格式为oss://<STSToken.bucketName>:<path\_to\_file>。查看详情。
- base64编码:通过base64编码的图片,格式为base64://<图片 base64 字符串>。

**三** 说明:

- 不支持本地图片的相对路径或绝对路径。
- 单张图片大小请控制在2M内,避免算法拉取超时。
- 单个请求的Body有8M的大小限制,请计算好请求中所有图片和其他信息的大小,不要超限。
- 使用base64传递图片时,接口的请求方法需要改成 POST;图片base64字符串需要去掉头部描述,如data:image/png;base64,。

#### 请求参数

| 名称     | 类型     | 参数位置  | 是否必需 | 描述                      |
|--------|--------|-------|------|-------------------------|
| Action | String | query | 是    | 要执行的操作。取值:CompareFaces。 |

| 名称                   | 类型     | 参数位置  | 是否必需 | 描述                                                                                    |
|----------------------|--------|-------|------|---------------------------------------------------------------------------------------|
| RegionId             | String | query | 是    | 服务所在地域。取值:cn-hangzhou<br>。                                                            |
| SourceImag<br>eType  | String | body  | 是    | 图片1的类型,取值:<br>• FacePic:用户人脸照<br>• IDPic:用户二代身份证芯片中的<br>头像照(通常由二代身份证阅读仪<br>设备读取并解码获得) |
| SourceImag<br>eValue | String | body  | 是    | 图片1的地址。具体请参考关于上传图<br>片地址的说明。                                                          |
| TargetImag<br>eType  | String | body  | 是    | 图片2的类型,取值:<br>• FacePic:用户人脸照<br>• IDPic:用户二代身份证芯片中的<br>头像照(通常由二代身份证阅读仪<br>设备读取并解码获得) |
| TargetImag<br>eValue | String | body  | 是    | 图片2的地址。具体请参考关于上传图<br>片地址的说明。                                                          |

### 返回参数

| 名称                       | 类型     | 是否必需 | 描述                                                                                                    |
|--------------------------|--------|------|----------------------------------------------------------------------------------------------------|
| Similarity<br>Score      | Float  | 是    | 两个图片中人脸的相似程度。取值范围为[0, 100], 值越大相似度越高。                                                                                          |
| Confidence<br>Thresholds | String | 是    | <ul> <li>人脸比对置信度阈值。返回内容是JSON Object,具体结构为"key":"value"。其中,</li> <li>key是误识率,即将其他人误识别为指定人员的概率。</li> <li>value是对应的阈值。</li> </ul> |

#### 错误码

| 错误代码                | 英文描述                              | 中文描述                          | HTTP状态码 |
|---------------------|-----------------------------------|-------------------------------|---------|
| Error.InternalError | The request processing has failed | 服务内部出现未知错<br>误,请联系技术支持排<br>查。 | 500     |

| 错误代码                                        | 英文描述                                                              | 中文描述                                                               | HTTP状态码 |
|---------------------------------------------|-------------------------------------------------------------------|--------------------------------------------------------------------|---------|
|                                             | due to some unknown<br>error.                                     |                                                                    |         |
| InvalidParam.<br>ParamMissing               | Please check if there<br>is param empty in your<br>imput.         | 参数错误,请检查参数<br>是否为空。                                                | 403     |
| Error.NoPermissi<br>onAccess                | No permission to access our service.                              | 没有权限访问服务,请<br>确认是否服务已开通。                                           | 403     |
| Error.CompareFac<br>esError                 | CompareFaces action failed due to internal error.                 | 人脸比对过程中出现内<br>部未知错误,请联系技<br>术支持排查。                                 | 500     |
| InvalidParam.<br>ImageTypeEmpty             | The image type is empty.                                          | SourceImageType 或<br>者 TargetImageType<br>字段为空。                    | 400     |
| InvalidParam.<br>FacePicNotGiven            | At least one of the two<br>given images has a<br>type of FacePic. | 进行比对的两个图片<br>中,至少其中一个图片<br>的类型应该设置为人脸<br>照FacePic。                 | 400     |
| InvalidParam.<br>ImageValuePatternErr<br>or | The pattern of value<br>of given image is not<br>acceptable.      | 图片地址格式错误,请<br>检查 ImageValue 是否<br>符合图片地址格式的要<br>求。                 | 400     |
| InvalidParam.<br>ImageTypeInvalid           | The image type is not valid.                                      | SourceImageType /<br>TargetImageType 取<br>值不为 FacePic 或者<br>IDPic。 | 400     |
| Error.NoFaceDetected                        | No face detected from given images.                               | 指定图片中没有检测到<br>人脸。                                                  | 400     |

示例

关于使用**SDK**开发包的示例,请参考以下具体SDK 开发包使用文档中的认证方案说明:*Java*、 *PHP、Python、.NET、Node.js、Go*。

以下是拼接HTTPS请求的相关示例:

#### 请求示例

```
https://cloudauth.aliyuncs.com/?Action=CompareFaces
&RegionId=cn-hangzhou
&<公共请求参数>
请求body
SourceImageType=FacePic
&SourceImageValue=http%3A%2F%2Fjiangsu.china.com.cn%2Fuploadfile%
2F2015%2F0114%2F1421221304095989.jpg
&TargetImageType=IDPic
&TargetImageValue=http%3A%2F%2Fjiangsu.china.com.cn%2Fuploadfile%
2F2015%2F0114%2F1421221304095989.jpg
```

返回示例

• XML格式

• JSON格式

```
{
    "Code": "1",
    "Data": {
        "ConfidenceThresholds": "{\"0.0001\":\"90.07\",\"0.001\":\"80.01
\",\"0.01\":\"70.02\"}",
        "SimilarityScore": 98.7913
    },
    "Success": true
}
```

说明:

关于示例中的人脸比对置信度阈值(confidenceThresholds):

- "0.0001": "90.07"表示误识率为0.01%时的对应阈值为90.07。
- "0.001": "80.01"表示误识率为0.1%时的对应阈值为80.01。
- "0.01": "70.02"表示误识率为1%时的对应阈值为70.02。

置信度阈值会根据不同图像和算法动态给出,请不要将置信度阈值持久化。

### 2.4.6 人脸有效性检测

描述

#### 接口名:DetectFaceAttributes

请求方法:仅支持以HTTPS POST方法发送请求。

对输入照片中人脸的有效性相关属性进行检测,便于业务方判定该照片是否满足自身业务留存或比 对的要求。目前支持的人脸有效性相关属性有:是否人脸、是否模糊、是否戴眼镜、脸部姿态、性 别、年龄、是否笑脸等。

关于上传图片地址的说明

在传入图片时,您需要上传其对应的HTTP/OSS地址或base64编码。

- HTTP地址:可访问的公网HTTP地址。例如,http://image-demo.img-cn-hangzhou. aliyuncs.com/example.jpg。
- OSS地址:使用STS功能上传图片到实人认证服务指定的OSS bucket后,所生成的OSS文件地址,格式为oss://<STSToken.bucketName>:<path\_to\_file>。查看详情。
- base64编码:通过base64编码的图片,格式为base64://<图片 base64 字符串>。

📕 说明:

- 不支持本地图片的相对路径或绝对路径。
- 单张图片大小请控制在2M内,避免算法拉取超时。
- 单个请求的Body有8M的大小限制,请计算好请求中所有图片和其他信息的大小,不要超限。
- 使用base64传递图片时,接口的请求方法需要改成 POST;图片base64字符串需要去掉头部描述,如data:image/png;base64,。

| 名称            | 类型     | 参数位置 | 是否必需 | 描述                                                                   |
|---------------|--------|------|------|----------------------------------------------------------------------|
| MaterialValue | String | body | 是    | 待检测照片,格式描述见关于上传图<br>片地址的说明。                                          |
| RetAttributes | String | body | 是    | 指定需要检测的内容,检测内容越多<br>接口耗时越大。取值:<br>• Facetype:是否人脸<br>• Headpose:人脸姿态 |

请求参数
| 名称            | 类型      | 参数位置 | 是否必需 | 描述                    |
|---------------|---------|------|------|-----------------------|
|               |         |      |      | • Glasses:是否戴眼镜       |
|               |         |      |      | • Blur:是否模糊           |
|               |         |      |      | • Smiling:是否笑脸        |
|               |         |      |      | • Gender:性别           |
|               |         |      |      | • Age:年龄              |
| MaxFaceNum    | Integer | body | 是    | 最多检测多少张人脸,默认传1。       |
| DontSaveDB    | Boolean | body | 是    | 照片是否不入库,默认传true。      |
| ClientTag     | String  | body | 是    | 照片标签,默认传null。         |
| MaxNumPhot    | Integer | body | 是    | 如果照片需要入库,相同ClientTag保 |
| osPerCategory |         |      |      | 留的最大张数,新的照片会替换最老      |
|               |         |      |      | 的,默认传1。               |

### 返回参数

| 名称        | 类型      | 是否必需 | 描述                                |
|-----------|---------|------|-----------------------------------|
| ImgWidth  | Integer | 是    | 原图宽度,单位为像素。                       |
| ImgHeight | Integer | 是    | 原图高度,单位为像素。                       |
| FaceInfos | Мар     | 是    | 人脸检测结果。具体结构描述见 <i>FaceInfos</i> 。 |

### 表 2-4: FaceInfos

| 名称                               | 类型  | 是否必需 | 描述                                            |
|----------------------------------|-----|------|-----------------------------------------------|
| FaceAttrib<br>utesDetect<br>Info | Мар | 是    | 人脸属性检测结果。具体结构描述<br>见FaceAttributesDetectInfo。 |

### 表 2-5: FaceAttributesDetectInfo

| 名称                 | 类型  | 是否必需 | 描述                          |
|--------------------|-----|------|-----------------------------|
| FaceAttrib<br>utes | Мар | 是    | 人脸属性。具体结构描述见FaceAttributes。 |
| FaceRect           | Мар | 是    | 人脸在原图中的位置。具体结构描述见FaceRect。  |

### 表 2-6: FaceAttributes

| 名称       | 类型      | 是否必需 | 描述                                                                  |
|----------|---------|------|---------------------------------------------------------------------|
| Facetype | String  | 否    | 是否人脸,取值:                                                            |
|          |         |      | • None:不是人脸                                                         |
|          |         |      | • Face:人脸                                                           |
|          |         |      | • Profile:侧脸(左右转头超过30°)                                             |
|          |         |      | 说明:<br>若没有检测到脸,接口返回的 <b>faceInfos</b> 即为空;这里的None代表检测到脸,但认为是卡通或宠物等。 |
| Headpose | Мар     | 否    | 人脸姿态。具体结构描述见 <i>Headpose</i> 。                                      |
| Glasses  | String  | 否    | 是否戴眼镜,取值:                                                           |
|          |         |      | • None:未戴眼镜                                                         |
|          |         |      | • Wear:戴普通眼镜                                                        |
|          |         |      | • Sunglass:戴墨镜                                                      |
| Blur     | Float   | 否    | 人脸模糊度,分值越大越模糊。通常≥2.0已较模<br>糊,建议根据实际业务数据测试调整。                        |
| Smiling  | Мар     | 否    | 是否笑脸。具体结构描述见Smiling。                                                |
| Gender   | Мар     | 否    | 性别。具体结构描述见Gender。                                                   |
| Age      | Integer | 否    | 年龄。                                                                 |

### 表 2-7: Headpose

| 名称         | 类型    | 是否必需 | 描述            |
|------------|-------|------|---------------|
| PitchAngle | Float | 是    | 抬头角度,单位为弧度。   |
| RollAngle  | Float | 是    | 左右歪头角度,单位为弧度。 |
| YawAngle   | Float | 是    | 左右转头角度,单位为弧度。 |

### 表 2-8: Gender

| 名称    | 类型     | 是否必需 | 描述     |
|-------|--------|------|--------|
| Value | String | 是    | 性别,取值: |

| 名称    | 类型    | 是否必需 | 描述                                          |
|-------|-------|------|---------------------------------------------|
|       |       |      | <ul><li>Female:女性</li><li>Male:男性</li></ul> |
| Score | Float | 是    | 性别置信度,分值越大越可信。通常以 Value 值为准即可。              |

### 表 2-9: Smiling

| 名称        | 类型    | 是否必需 | 描述    |
|-----------|-------|------|-------|
| Value     | Float | 是    | 笑脸分值。 |
| Threshold | Float | 是    | 笑脸阈值。 |

#### 表 2-10: FaceRect

| 名称     | 类型      | 是否必需 | 描述                     |
|--------|---------|------|------------------------|
| Left   | Integer | 是    | 人脸矩形左上角距原图左边的距离,单位为像素。 |
| Тор    | Integer | 是    | 人脸矩形左上角距原图上边的距离,单位为像素。 |
| Height | Integer | 是    | 人脸矩形的高度。               |
| Width  | Integer | 是    | 人脸矩形的宽度。               |

#### 错误码

| 错误代码                          | 英文描述                                                                  | 中文描述                          | HTTP 状态码 |
|-------------------------------|-----------------------------------------------------------------------|-------------------------------|----------|
| Error.InternalError           | The request<br>processing has failed<br>due to some unknown<br>error. | 服务内部出现未知错<br>误,请联系技术支持排<br>查。 | 500      |
| InvalidParam.<br>ParamMissing | Please check if there<br>is param empty in your<br>imput.             | 参数错误,请检查参数<br>是否为空。           | 400      |
| Error.NoPermissi<br>onAccess  | No permission to access our service.                                  | 没有权限访问服务,请<br>确认是否服务已开通。      | 403      |

#### 示例

关于使用SDK开发包的示例,请参考以下具体SDK开发包使用文档中的认证方案说明:

#### 以下是拼接HTTPS请求的相关示例:

#### 请求示例

```
https://cloudauth.aliyuncs.com/?Action=DetectFaceAttributes
&RegionId=cn-hangzhou
&<[公共请求参数]>
```

```
请求body
MaterialValue=http%3A%2F%2Fjiangsu.china.com.cn%2Fuploadfile%2F2015%
2F0114%2F1421221304095989.jpg
&RetAttributes=gender%2cheadpose%2cblur%2cglasses%2cage%2cfacetype
&MaxFaceNum=1
&DontSaveDB=true
&ClientTag=
&MaxNumPhotosPerCategory=1
```

返回示例

• JSON格式

```
{
  "Data":{
    "ImgWidth":1080,
    "ImgHeight":1920,
    "FaceInfos":{
      "FaceAttributesDetectInfo":[
        {
          "FaceAttributes":{
            "Facetype": "Face",
             "Headpose":{
               "PitchAngle":-1.5683923959732056,
               "RollAngle":7.163370132446289,
               "YawAngle":-6.925303936004639
             },
            "Glasses": "None",
            "Blur":0.1419367790222168,
            "Smiling":{},
            "Gender":{
               "Score": 0.7767378687858582,
               "Value": "Female"
            },
            "Age":2
          },
          "FaceRect":{
            "Left":354,
            "Top":453,
            "Height": 473,
            "Width":473
          }
        }
      ]
   }
  },
  "Code":"1",
  "Success":true
```

}

## 2.5 使用SDK开发包

## 2.5.1 Java SDK

获取地址

- aliyun-java-sdk-core : mvnrepository / maven.org / GitHub
- aliyun-java-sdk-cloudauth: mvnrepository / maven.org / GitHub

■ 说明:

```
两个SDK都必须引入,其中aliyun-java-sdk-core为阿里云的核心SDK, aliyun-java-sdk-cloudauth为实人认证的SDK。
```

```
若您使用的是aliyun-java-sdk-core 4.0.0~4.0.2版本,那么在调用https接口时需要在
```

profile中额外加上以下内容:profile.getHttpClientConfig().setIgnoreSSLCerts( true);

#### 安装说明

```
方法1:使用Maven(推荐)
```

如果您使用Maven管理Java项目,可以通过在pom.xm1文件中添加Maven依赖:

```
<dependency>
    <groupId>com.aliyun</groupId>
    <artifactId>aliyun-java-sdk-core</artifactId>
    <version>4.1.2</version>
</dependency>
<dependency>
    <groupId>com.aliyun</groupId>
    <artifactId>aliyun-java-sdk-cloudauth</artifactId>
    <version>1.1.5</version>
</dependency>
</dependency>
</dependency>
</dependency>
</dependency>
</dependency>
</dependency>
</dependency>
</dependency>
</dependency>
</dependency>
</dependency>
</dependency>
</dependency>
</dependency>
</dependency>
</dependency>
</dependency>
</dependency>
</dependency>
</dependency>
</dependency>
</dependency>
</dependency>
</dependency>
</dependency>
</dependency>
</dependency>
</dependency>
</dependency>
</dependency>
</dependency>
</dependency>
</dependency>
</dependency>
</dependency>
</dependency>
</dependency>
</dependency>
</dependency>
</dependency>
</dependency>
</dependency>
</dependency>
</dependency>
</dependency>
</dependency>
</dependency>
</dependency>
</dependency>
</dependency>
</dependency>
</dependency>
</dependency>
</dependency>
</dependency>
</dependency>
</dependency>
```

## 送明:

version的值以SDK获取地址中的最新版本为准。

#### 方法2:在集成开发环境(IDE)中导入jar文件

#### Eclipse安装

- 1. 将下载的aliyun-java-sdk-xxx.jar文件复制到您的项目文件夹中。
- 2. 在Eclipse中打开您的项目,右键单击该项目,单击Properties。

3. 在弹出的对话框中,单击Java Build Path > Libraries > Add JARs添加下载的JAR文件。

#### 4. 单击Apply and Close。

#### IntelliJ 安装

1. 将下载的aliyun-java-sdk-xxx.jar文件复制到您的项目文件夹中。

2. 在IntelliJ中打开您的项目,在菜单栏中单击File > Project > Structure。

**3.** 单击Apply,然后单击OK。

#### RPBasic认证方案示例

```
//创建DefaultAcsClient实例并初始化
DefaultProfile profile = DefaultProfile.getProfile(
                                //默认
       "cn-hangzhou",
                                //您的Access Key ID
       "YourAccessKeyID",
       "YourAccessKeySecret");
                               //您的Access Key Secret
IAcsClient client = new DefaultAcsClient(profile);
String biz = "YourRPBasicBiz"; //您在控制台上创建的、采用RPBasic认证方案的认
证场景标识, 创建方法: https://help.aliyun.com/document detail/59975.html
String ticketId = UUID.randomUUID().toString(); //认证ID, 由使用方指
定,发起不同的认证任务需要更换不同的认证ID
String token = null; //认证token, 表达一次认证会话
int statusCode = -1; //-1 未认证, 0 认证中, 1 认证通过, 2 认证不通过
//1. 服务端发起认证请求, 获取到token
//GetVerifyToken接口文档:https://help.aliyun.com/document_detail/57050.
html
GetVerifyTokenRequest getVerifyTokenRequest = new GetVerifyTokenReques
t();
getVerifyTokenRequest.setBiz(biz);
getVerifyTokenRequest.setTicketId(ticketId);
try .
   GetVerifyTokenResponse response = client.getAcsResponse(getVerifyT
okenRequest);
   token = response.getData().getVerifyToken().getToken(); //token默认
30分钟时效,每次发起认证时都必须实时获取
} catch (ServerException e) {
   e.printStackTrace();
} catch (ClientException e) {
   e.printStackTrace();
}
//2. 服务端将token传递给无线客户端
//3. 无线客户端用token调起无线认证SDK
//4. 用户按照由无线认证SDK组织的认证流程页面的指引,提交认证资料
//5. 认证流程结束退出无线认证SDK,进入客户端回调函数
//6. 服务端查询认证状态(客户端回调中也会携带认证状态, 但建议以服务端调接口确认的为
准)
//GetStatus接口文档:https://help.aliyun.com/document_detail/57049.html
GetStatusRequest getStatusRequest = new GetStatusRequest();
getStatusRequest.setBiz(biz);
getStatusRequest.setTicketId(ticketId);
try {
```

```
GetStatusResponse response = client.getAcsResponse(getStatusR
equest);
   statusCode = response.getData().getStatusCode();
} catch (ServerException e) {
    e.printStackTrace();
} catch (ClientException e) {
    e.printStackTrace();
}
//7. 服务端获取认证资料
//GetMaterials接口文档:https://help.aliyun.com/document_detail/57641.
html
GetMaterialsRequest getMaterialsRequest = new GetMaterialsRequest();
getMaterialsRequest.setBiz(biz);
getMaterialsRequest.setTicketId(ticketId);
if( 1 == statusCode || 2 == statusCode ) { //认证通过or认证不通过
    try {
       GetMaterialsResponse response = client.getAcsResponse(
getMaterialsRequest);
        //后续业务处理
    } catch (ServerException e) {
        e.printStackTrace();
    }
     catch (ClientException e) {
        e.printStackTrace();
}
//常见问题:https://help.aliyun.com/document_detail/57640.html
```

#### RPManual认证方案示例

代码示例同RPBasic。其中biz须传入您在控制台上创建的、采用RPManual认证方案的场景标识。

#### RPBioID认证方案示例

```
//创建DefaultAcsClient实例并初始化
DefaultProfile profile = DefaultProfile.getProfile(
       "cn-hangzhou",
                               //默认
       "YourAccessKeyID",
                               //您的Access Key ID
       "YourAccessKeySecret");
                               //您的Access Key Secret
IAcsClient client = new DefaultAcsClient(profile);
String biz = "YourRPBioIDBiz"; //您在控制台上创建的、采用RPBioID认证方案的认
证场景标识, 创建方法:https://help.aliyun.com/document_detail/59975.html
String ticketId = UUID.randomUUID().toString(); //认证ID, 由使用方指
定,发起不同的认证任务需要更换不同的认证ID
String token = null; //认证token, 表达一次认证会话
int statusCode = -1; //-1 未认证, 0 认证中, 1 认证通过, 2 认证不通过
//1. 服务端发起认证请求, 获取到token
//GetVerifyToken接口文档:https://help.aliyun.com/document_detail/57050.
html
GetVerifyTokenRequest getVerifyTokenRequest = new GetVerifyTokenReques
t();
getVerifyTokenRequest.setBiz(biz);
getVerifyTokenRequest.setTicketId(ticketId);
getVerifyTokenRequest.setMethod(MethodType.POST);
//通过binding参数传入业务已经采集的认证资料,其中姓名、身份证号为必要字段
//若需要binding图片资料,请控制单张图片大小在 2M 内,避免拉取超时
```

```
getVerifyTokenRequest.setBinding("{\"Name\": \"张三\",\"Identifica
tionNumber\": \"330110201711110101\"}");
try {
   GetVerifyTokenResponse response = client.getAcsResponse(getVerifyT
okenRequest);
   token = response.getData().getVerifyToken().getToken(); //token默认
30分钟时效,每次发起认证时都必须实时获取
} catch (ServerException e) {
   e.printStackTrace();
} catch (ClientException e) {
   e.printStackTrace();
//2. 服务端将token传递给无线客户端
//3. 无线客户端用token调起无线认证SDK
//4. 用户按照由无线认证SDK组织的认证流程页面的指引,提交认证资料
//5. 认证流程结束退出无线认证SDK,进入客户端回调函数
//6. 服务端查询认证状态(客户端回调中也会携带认证状态, 但建议以服务端调接口确认的为
准)
//GetStatus接口文档:https://help.aliyun.com/document_detail/57049.html
GetStatusRequest getStatusRequest = new GetStatusRequest();
getStatusRequest.setBiz(biz);
getStatusRequest.setTicketId(ticketId);
try {
   GetStatusResponse response = client.getAcsResponse(getStatusR
equest);
   statusCode = response.getData().getStatusCode();
} catch (ServerException e) {
   e.printStackTrace();
} catch (ClientException e) {
   e.printStackTrace();
}
//7. 服务端获取认证资料
//GetMaterials接口文档:https://help.aliyun.com/document_detail/57641.
html
GetMaterialsRequest getMaterialsRequest = new GetMaterialsRequest();
getMaterialsRequest.setBiz(biz);
getMaterialsRequest.setTicketId(ticketId);
if( 1 == statusCode || 2 == statusCode ) { //认证通过or认证不通过
   try {
       GetMaterialsResponse response = client.getAcsResponse(
getMaterialsRequest);
       //后续业务处理
   } catch (ServerException e) {
       e.printStackTrace();
   { catch (ClientException e) {
       e.printStackTrace();
}
//常见问题:https://help.aliyun.com/document_detail/57640.html
```

#### RPBioOnlyPro认证方案示例

代码示例同*RPBioID*。其中**biz**须传入您在控制台上创建的、采用RPBioOnlyPro认证方案的场景标识。

#### RPBioOnly认证方案示例

代码示例同RPBioID。其中biz须传入您在控制台上创建的、采用RPBioOnly认证方案的场景标

识。

#### FVBioOnly认证方案示例

```
//创建DefaultAcsClient实例并初始化
DefaultProfile profile = DefaultProfile.getProfile(
       "cn-hangzhou",
                               //默认
                               //您的Access Key ID
       "YourAccessKeyID",
       "YourAccessKeySecret");
                               //您的Access Key Secret
IAcsClient client = new DefaultAcsClient(profile);
String biz = "YourFVBioOnlyBiz"; //您在控制台上创建的、采用FVBioOnly认证方
案的认证场景标识, 创建方法:https://help.aliyun.com/document_detail/59975.
html
String ticketId = UUID.randomUUID().toString(); //认证ID, 由使用方指
定,发起不同的认证任务需要更换不同的认证ID
String token = null; //认证token, 表达一次认证会话
int statusCode = -1; //-1 未认证, 0 认证中, 1 认证通过, 2 认证不通过
//1. 服务端发起认证请求, 获取到token
//GetVerifyToken接口文档:https://help.aliyun.com/document_detail/57050.
html
GetVerifyTokenRequest getVerifyTokenRequest = new GetVerifyTokenReques
t();
getVerifyTokenRequest.setBiz(biz);
getVerifyTokenRequest.setTicketId(ticketId);
getVerifyTokenRequest.setMethod(MethodType.POST);
//通过binding参数传入业务已经采集的认证资料,其中人像留底照片为必要字段
//请控制单张图片大小在 2M 内,避免拉取超时
getVerifyTokenRequest.setBinding("{\"FaceRetainedPic\": \"http://...
\"}");
try {
   GetVerifyTokenResponse response = client.getAcsResponse(getVerifyT
okenRequest);
   token = response.getData().getVerifyToken().getToken(); //token默认
30分钟时效,每次发起认证时都必须实时获取
} catch (ServerException e) {
   e.printStackTrace();
} catch (ClientException e) {
   e.printStackTrace();
}
//2. 服务端将token传递给无线客户端
//3. 无线客户端用token调起无线认证SDK
//4. 用户按照由无线认证SDK组织的认证流程页面的指引,提交认证资料
//5. 认证流程结束退出无线认证SDK,进入客户端回调函数
//6. 服务端查询认证状态(客户端回调中也会携带认证状态, 但建议以服务端调接口确认的为
准)
//GetStatus接日文档:https://help.aliyun.com/document_detail/57049.html
GetStatusRequest getStatusRequest = new GetStatusRequest();
getStatusRequest.setBiz(biz);
getStatusRequest.setTicketId(ticketId);
try {
```

```
GetStatusResponse response = client.getAcsResponse(getStatusR
equest);
   statusCode = response.getData().getStatusCode();
{ catch (ServerException e) {
   e.printStackTrace();
} catch (ClientException e) {
    e.printStackTrace();
}
//7. 服务端获取认证资料
//GetMaterials接口文档:https://help.aliyun.com/document_detail/57641.
html
GetMaterialsRequest getMaterialsRequest = new GetMaterialsRequest();
getMaterialsRequest.setBiz(biz);
getMaterialsRequest.setTicketId(ticketId);
if( 1 == statusCode || 2 == statusCode ) { //认证通过or认证不通过
    try {
       GetMaterialsResponse response = client.getAcsResponse(
getMaterialsRequest);
        //后续业务处理
    } catch (ServerException e) {
        e.printStackTrace();
    } catch (ClientException e) {
        e.printStackTrace();
}
//常见问题:https://help.aliyun.com/document_detail/57640.html
```

#### RPH5BioOnly认证方案示例

```
//创建DefaultAcsClient实例并初始化
DefaultProfile profile = DefaultProfile.getProfile(
       "cn-hangzhou",
                                //默认
                                //您的Access Key ID
       "YourAccessKeyID",
       "YourAccessKeySecret");
                                //您的Access Key Secret
IAcsClient client = new DefaultAcsClient(profile);
String biz = "YourRPH5BioOnlyBiz"; //您在控制台上创建的、采用RPH5BioOnly
认证方案的认证场景标识, 创建方法:https://help.aliyun.com/document_detail/
59975.html
String ticketId = UUID.randomUUID().toString(); //认证ID, 由使用方指
定,发起不同的认证任务需要更换不同的认证ID
String token = null; //认证token, 表达一次认证会话
int statusCode = -1; //-1 未认证, 0 认证中, 1 认证通过, 2 认证不通过
//1. 服务端发起认证请求, 获取到token
//GetVerifyToken接目文档:https://help.aliyun.com/document_detail/57050.
html
GetVerifyTokenRequest getVerifyTokenRequest = new GetVerifyTokenReques
t();
getVerifyTokenRequest.setBiz(biz);
getVerifyTokenRequest.setTicketId(ticketId);
getVerifyTokenRequest.setMethod(MethodType.POST);
//通过binding参数传入业务已经采集的认证资料,其中姓名、身份证号为必要字段
//若需要binding图片资料,请控制单张图片大小在 2M 内,避免拉取超时
getVerifyTokenRequest.setBinding("{\"Name\": \"张三\",\"Identifica
tionNumber\": \"330110201711110101\"}");
try {
   GetVerifyTokenResponse response = client.getAcsResponse(getVerifyT
okenRequest);
```

```
token = response.getData().getVerifyToken().getToken(); //token默认
30分钟时效,每次发起认证时都必须实时获取
} catch (ServerException e) {
   e.printStackTrace();
} catch (ClientException e) {
   e.printStackTrace();
}
//2. 服务端将认证URL(带token)传递给H5前端
//3. H5前端跳转认证URL
//4. 用户按照认证H5流程页面的指引,提交认证资料
//5. 认证流程结束跳转指定的重定向URL(指定方法参看:https://help.aliyun.com/
document detail/58644.html?#H5Server)
//6. 服务端查询认证状态(建议以服务端调接口确认的为准)
//GetStatus接口文档:https://help.aliyun.com/document_detail/57049.html
GetStatusRequest getStatusRequest = new GetStatusRequest();
getStatusRequest.setBiz(biz);
getStatusRequest.setTicketId(ticketId);
try {
   GetStatusResponse response = client.getAcsResponse(getStatusR
equest);
   statusCode = response.getData().getStatusCode();
} catch (ServerException e) {
   e.printStackTrace();
} catch (ClientException e) {
   e.printStackTrace();
//7. 服务端获取认证资料
//GetMaterials接口文档:https://help.aliyun.com/document_detail/57641.
html
GetMaterialsRequest getMaterialsRequest = new GetMaterialsRequest();
getMaterialsRequest.setBiz(biz);
getMaterialsRequest.setTicketId(ticketId);
if(1 == statusCode || 2 == statusCode ) { //认证通过or认证不通过
   try {
       GetMaterialsResponse response = client.getAcsResponse(
getMaterialsRequest);
       //后续业务处理
   } catch (ServerException e) {
       e.printStackTrace();
   } catch (ClientException e) {
       e.printStackTrace();
   }
//常见问题:https://help.aliyun.com/document_detail/57640.html
```

#### RPMin认证方案示例

```
//创建DefaultAcsClient实例并初始化
DefaultProfile profile = DefaultProfile.getProfile(
    "cn-hangzhou", //默认
    "YourAccessKeyID", //您的Access Key ID
    "YourAccessKeySecret"); //您的Access Key Secret
IAcsClient client = new DefaultAcsClient(profile);
String biz = "YourRPMinBiz"; //您在控制台上创建的、采用RPMin认证方案的认证场
景标识, 创建方法:https://help.aliyun.com/document_detail/59975.html
String ticketId = UUID.randomUUID().toString(); //认证ID, 由使用方指
定, 发起不同的认证任务需要更换不同的认证ID
```

String token = null; //认证token, 表达一次认证会话 //1. 发起认证请求, 获取到token //GetVerifyToken接目文档:https://help.aliyun.com/document\_detail/57050. html GetVerifyTokenRequest getVerifyTokenRequest = new GetVerifyTokenReques t(); getVerifyTokenRequest.setBiz(biz); //传入采用RPMin认证方案的认证场景标识( biz) getVerifyTokenRequest.setTicketId(ticketId); try · GetVerifyTokenResponse response = client.getAcsResponse(getVerifyT okenRequest); token = response.getData().getVerifyToken().getToken(); //token默认 30分钟时效,每次发起认证时都必须实时获取 } catch (Exception e) { e.printStackTrace(); } //2. 用token提交认证材料 //SubmitMaterials接口文档:https://help.aliyun.com/document\_detail/58176 .html SubmitMaterialsRequest submitRequest = new SubmitMaterialsRequest(); submitRequest.setVerifyToken(token); submitRequest.setMethod(MethodType.POST); //创建要提交的认证材料列表,请根据认证方案中的说明传入相应字段 List<SubmitMaterialsRequest.Material> verifyMaterials = new ArrayList< SubmitMaterialsRequest.Material>(); SubmitMaterialsRequest.Material identificationNumber = new SubmitMate rialsRequest.Material(); identificationNumber.setMaterialType("IdentificationNumber"); identificationNumber.setValue("330110201711110101"); verifyMaterials.add(identificationNumber); SubmitMaterialsRequest.Material name = new SubmitMaterialsRequest. Material(); name.setMaterialType("Name"); name.setValue("张三"); verifyMaterials.add(name); //传入图片资料,请控制单张图片大小在 2M 内,避免拉取超时 SubmitMaterialsRequest.Material facePic = new SubmitMaterialsRequest. Material(); facePic.setMaterialType("FacePic"); facePic.setValue("base64://iVBORw0KGgoA..."); //base64方式上传图片, 格式 为"base64://图片base64字符串", 以"base64://"开头且图片base64字符串去掉头部描 述(如"data:image/png;base64,"),并注意控制接口请求的Body在8M以内 verifyMaterials.add(facePic); SubmitMaterialsRequest.Material idCardFrontPic = new SubmitMate rialsRequest.Material(); idCardFrontPic.setMaterialType("IdCardFrontPic"); idCardFrontPic.setValue("http://image-demo.img-cn-hangzhou.aliyuncs. com/example.jpg"); //http方式上传图片, 此http地址须可公网访问 verifyMaterials.add(idCardFrontPic); SubmitMaterialsRequest.Material idCardBackPic = new SubmitMate rialsRequest.Material(); idCardBackPic.setMaterialType("IdCardBackPic"); idCardBackPic.setValue("oss://verify-img:715559d76a407740SS.JPG"); // oss方式上传图片,此oss文件地址须可公开访问 verifyMaterials.add(idCardBackPic); submitRequest.setMaterials(verifyMaterials); try {

```
SubmitMaterialsResponse response = client.getAcsResponse(
submitRequest);
   //由于审核需要时间,SubmitMaterials接口并不保证同步返回认证结果,可能会返回
认证中状态,此时需要使用GetStatus接口轮询认证结果。
   //GetStatus接目文档:https://help.aliyun.com/document_detail/57049.
html
   //GetStatusRequest getStatusRequest = new GetStatusRequest();
   //getStatusRequest.setBiz(biz);
   //getStatusRequest.setTicketId(ticketId);
   //GetStatusResponse response = client.getAcsResponse(getStatusR
equest);
   //int statusCode = response.getData().getStatusCode();
   //后续业务处理
} catch (Exception e) {
   e.printStackTrace();
}
//常见问题:https://help.aliyun.com/document detail/57640.html
```

#### 人脸比对验证示例

```
//创建DefaultAcsClient实例并初始化
DefaultProfile profile = DefaultProfile.getProfile(
                                //默认
       "cn-hangzhou",
       "YourAccessKeyID",
                                //您的Access Key ID
       "YourAccessKeySecret");
                                //您的Access Key Secret
IAcsClient client = new DefaultAcsClient(profile);
//创建API请求并设置参数
//CompareFaces接口文档:https://help.aliyun.com/document_detail/59317.
html
CompareFacesRequest request = new CompareFacesRequest();
request.setMethod(MethodType.POST);
//传入图片资料,请控制单张图片大小在 2M 内,避免拉取超时
request.setSourceImageType("FacePic");
request.setSourceImageValue("base64://iVBORw0KGgoA..."); //base64方式上
传图片,格式为"base64://图片base64字符串",以"base64://"开头且图片base64字符
串去掉头部描述(如"data:image/png;base64,"),并注意控制接口请求的Body在8M以内
request.setTargetImageType("FacePic"); //若为身份证芯片照则传"IDPic"
request.setTargetImageValue("http://image-demo.img-cn-hangzhou.
aliyuncs.com/example.jpg"); //http方式上传图片, 此http地址须可公网访问
//发起请求并处理异常
try {
   CompareFacesResponse response = client.getAcsResponse(request);
   //后续业务处理
} catch (ServerException e) {
   e.printStackTrace();
} catch (ClientException e) {
   e.printStackTrace();
}
//常见问题:https://help.aliyun.com/document_detail/57640.html
```

## 2.5.2 PHP SDK

#### 获取地址

GitHub, 引入aliyun-php-sdk-core和aliyun-php-sdk-cloudauth。

📃 说明:

两个SDK 都必须引入。其中aliyun-php-sdk-core为阿里云的核心SDK, aliyun-php-sdkcloudauth为实人认证的SDK。

#### 使用说明

- 1. 从GitHub中下载PHP SDK的源代码。
- 2. 在代码中根据实际文件路径添加PHP SDK引用,参看下方代码示例。

#### RPBasic认证方案示例

```
<?php
include_once './aliyun-php-sdk-core/Config.php';
include_once 'Guid.php'; //参见https://help.aliyun.com/document_detail/
64081.html#guid
use Cloudauth\Request\V20180504 as cloudauth; //请以实际目录为准
// 创建DefaultAcsClient实例并初始化
$iClientProfile = DefaultProfile::getProfile(
   "cn-hangzhou",
                           //默认
   "YourAccessKeyID",
                           //您的Access Key ID
   "YourAccessKeySecret");
                            //您的Access Key Secret
$iClientProfile::addEndpoint("cn-hangzhou", "cn-hangzhou", "Cloudauth
", "cloudauth.aliyuncs.com");
$client = new DefaultAcsClient($iClientProfile);
$biz = "YourRPBasicBiz"; //您在控制台上创建的、采用RPBasic认证方案的认证场景
标识, 创建方法:https://help.aliyun.com/document_detail/59975.html
$ticketId = guid(); //认证ID, 由使用方指定,发起不同的认证任务需要更换不同的认
证ID
$token = null; //认证token, 表达一次认证会话
$statusCode = -1; //-1 未认证, 0 认证中, 1 认证通过, 2 认证不通过
//1. 服务端发起认证请求, 获取到token
//GetVerifyToken接口文档:https://help.aliyun.com/document_detail/57050.
html
$getVerifyTokenRequest = new cloudauth\GetVerifyTokenRequest();
$getVerifyTokenRequest->setBiz($biz);
$getVerifyTokenRequest->setTicketId($ticketId);
try
   $response = $client->getAcsResponse($getVerifyTokenRequest);
   $token = $response->Data->VerifyToken->Token; //token默认30分钟时
效,每次发起认证时都必须实时获取
} catch (Exception $e) {
   print $e->getTrace();
//2. 服务端将token传递给无线客户端
//3. 无线客户端用token调起无线认证SDK
//4. 用户按照由无线认证SDK组织的认证流程页面的指引,提交认证资料
//5. 认证流程结束退出无线认证SDK,进入客户端回调函数
//6. 服务端查询认证状态(客户端回调中也会携带认证状态, 但建议以服务端调接口确认的为
准)
//GetStatus接口文档:https://help.aliyun.com/document_detail/57049.html
$getStatusRequest = new cloudauth\GetStatusRequest();
```

```
$getStatusRequest->setBiz($biz);
$getStatusRequest->setTicketId($ticketId);
try
    $response = $client->getAcsResponse($getStatusRequest);
    $statusCode = $response->Data->StatusCode;
} catch (ServerException $e) {
   print $e->getMessage();
} catch (ClientException $e) {
   print $e->getMessage();
}
//7. 服务端获取认证资料
//GetMaterials接口文档:https://help.aliyun.com/document_detail/57641.
html
$getMaterialsRequest = new cloudauth\GetMaterialsRequest();
$getMaterialsRequest->setBiz($biz);
$getMaterialsRequest->setTicketId($ticketId);
if (1 == $statusCode or 2 == $statusCode) { //认证通过or认证不通过
    try {
        $response = $client->getAcsResponse($getMaterialsRequest);
    } catch (ServerException $e) {
       print $e->getMessage();
    } catch (ClientException $e) {
       print $e->getMessage();
}
//常见问题:https://help.aliyun.com/document_detail/57640.html
```

#### RPManual认证方案示例

代码示例同RPBasic。其中biz须传入您在控制台上创建的、采用RPManual认证方案的场景标识。

#### RPBioID认证方案示例

```
<?php
include_once './aliyun-php-sdk-core/Config.php';
include_once 'Guid.php'; //参见https://help.aliyun.com/document_detail/
64081.html#guid
use Cloudauth\Request\V20180504 as cloudauth; //请以实际目录为准
// 创建DefaultAcsClient实例并初始化
$iClientProfile = DefaultProfile::getProfile(
                            //默认
    "cn-hangzhou",
   "YourAccessKeyID",
                            //您的Access Key ID
   "YourAccessKeySecret");
                            //您的Access Key Secret
$iClientProfile::addEndpoint("cn-hangzhou", "cn-hangzhou", "Cloudauth
", "cloudauth.aliyuncs.com");
$client = new DefaultAcsClient($iClientProfile);
$biz = "YourRPBioIDBiz"; //您在控制台上创建的、采用RPBioID认证方案的认证场景
标识, 创建方法 : https://help.aliyun.com/document_detail/59975.html
$ticketId = guid(); //认证ID, 由使用方指定,发起不同的认证任务需要更换不同的
认证ID
$token = null; //认证token, 表达一次认证会话
$statusCode = -1; //-1 未认证, 0 认证中, 1 认证通过, 2 认证不通过
//1. 服务端发起认证请求, 获取到token
//GetVerifyToken接口文档:https://help.aliyun.com/document_detail/57050.
html
$getVerifyTokenRequest = new cloudauth\GetVerifyTokenRequest();
```

```
$getVerifyTokenRequest->setBiz($biz);
$getVerifyTokenRequest->setTicketId($ticketId);
//若需要binding图片(如身份证正反面等),且使用base64上传,需要设置请求方法为POST
$getVerifyTokenRequest->setMethod("POST");
//通过binding参数传入业务已经采集的认证资料,其中姓名、身份证号为必要字段
//若需要binding图片资料,请控制单张图片大小在 2M 内,避免拉取超时
$getVerifyTokenRequest->setBinding("{\"Name\": \"张三\",\"Identifica
tionNumber\": \"330110201711110101\"}");
try
   $response = $client->getAcsResponse($getVerifyTokenRequest);
   $token = $response->Data->VerifyToken->Token; //token默认30分钟时
效,每次发起认证时都必须实时获取
} catch (Exception $e) {
   print $e->getTrace();
}
//2. 服务端将token传递给无线客户端
//3. 无线客户端用token调起无线认证SDK
//4. 用户按照由无线认证SDK组织的认证流程页面的指引,提交认证资料
//5. 认证流程结束退出无线认证SDK,进入客户端回调函数
//6. 服务端查询认证状态(客户端回调中也会携带认证状态, 但建议以服务端调接口确认的为
准)
//GetStatus接口文档:https://help.aliyun.com/document_detail/57049.html
$getStatusRequest = new cloudauth\GetStatusRequest();
$getStatusRequest->setBiz($biz);
$getStatusRequest->setTicketId($ticketId);
try {
   $response = $client->getAcsResponse($getStatusRequest);
   $statusCode = $response->Data->StatusCode;
} catch (ServerException $e) {
   print $e->getMessage();
} catch (ClientException $e) {
   print $e->getMessage();
//7. 服务端获取认证资料
//GetMaterials接口文档:https://help.aliyun.com/document_detail/57641.
html
$getMaterialsRequest = new cloudauth\GetMaterialsRequest();
$getMaterialsRequest->setBiz($biz);
$getMaterialsRequest->setTicketId($ticketId);
if (1 == $statusCode or 2 == $statusCode) { //认证通过or认证不通过
   try ·
       $response = $client->getAcsResponse($getMaterialsRequest);
   } catch (ServerException $e) {
       print $e->getMessage();
   } catch (ClientException $e) {
       print $e->getMessage();
   }
}
//常见问题:https://help.aliyun.com/document_detail/57640.html
```

#### RPBioOnlyPro认证方案示例

代码示例同*RPBioID*。其中**biz**须传入您在控制台上创建的、采用RPBioOnlyPro认证方案的场景标识。

#### RPBioOnly认证方案示例

代码示例同RPBioID。其中biz须传入您在控制台上创建的、采用RPBioOnly认证方案的场景标

识。

FVBioOnly认证方案示例

```
<?php
include_once './aliyun-php-sdk-core/Config.php';
include_once 'Guid.php'; //参见https://help.aliyun.com/document_detail/
64081.html#guid
use Cloudauth\Request\V20180504 as cloudauth; //请以实际目录为准
// 创建DefaultAcsClient实例并初始化
$iClientProfile = DefaultProfile::getProfile(
   "cn-hangzhou",
                           //默认
                           //您的Access Key ID
   "YourAccessKeyID",
   "YourAccessKeySecret");
                           //您的Access Key Secret
$iClientProfile::addEndpoint("cn-hangzhou", "cn-hangzhou", "Cloudauth
", "cloudauth.aliyuncs.com");
$client = new DefaultAcsClient($iClientProfile);
$biz = "YourFVBioOnlyBiz"; //您在控制台上创建的、采用FVBioOnly认证方案的认证
场景标识, 创建方法:https://help.aliyun.com/document_detail/59975.html
$ticketId = guid(); //认证ID, 由使用方指定,发起不同的认证任务需要更换不同的
认证ID
$token = null; //认证token, 表达一次认证会话
$statusCode = -1; //-1 未认证, 0 认证中, 1 认证通过, 2 认证不通过
//1. 服务端发起认证请求, 获取到token
//GetVerifyToken接目文档:https://help.aliyun.com/document_detail/57050.
html
$getVerifyTokenRequest = new cloudauth\GetVerifyTokenRequest();
$getVerifyTokenRequest->setBiz($biz);
$getVerifyTokenRequest->setTicketId($ticketId);
//若需要使用base64上传图片,必须设置请求方法为POST
$getVerifyTokenRequest->setMethod("POST");
//通过binding参数传入业务已经采集的认证资料,其中人像留底照片为必要字段
//请控制单张图片大小在 2M 内,避免拉取超时
$getVerifyTokenRequest->setBinding("{\"FaceRetainedPic\": \"http://...
\"}");
try
   $response = $client->getAcsResponse($getVerifyTokenRequest);
   $token = $response->Data->VerifyToken->Token; //token默认30分钟时
效。每次发起认证时都必须实时获取
} catch (Exception $e) {
   print $e->getTrace();
}
//2. 服务端将token传递给无线客户端
//3. 无线客户端用token调起无线认证SDK
//4. 用户按照由无线认证SDK组织的认证流程页面的指引,提交认证资料
//5. 认证流程结束退出无线认证SDK,进入客户端回调函数
//6. 服务端查询认证状态(客户端回调中也会携带认证状态, 但建议以服务端调接口确认的为
准)
//GetStatus接口文档:https://help.aliyun.com/document_detail/57049.html
$getStatusRequest = new cloudauth\GetStatusRequest();
$getStatusRequest->setBiz($biz);
```

```
$getStatusRequest->setTicketId($ticketId);
try {
    $response = $client->getAcsResponse($getStatusRequest);
    $statusCode = $response->Data->StatusCode;
} catch (ServerException $e) {
   print $e->getMessage();
} catch (ClientException $e) {
   print $e->getMessage();
}
//7. 服务端获取认证资料
//GetMaterials接口文档:https://help.aliyun.com/document_detail/57641.
html
$getMaterialsRequest = new cloudauth\GetMaterialsRequest();
$getMaterialsRequest->setBiz($biz);
$getMaterialsRequest->setTicketId($ticketId);
if (1 == $statusCode or 2 == $statusCode) { //认证通过or认证不通过
    try {
        $response = $client->getAcsResponse($getMaterialsRequest);
    } catch (ServerException $e) {
       print $e->getMessage();
    } catch (ClientException $e) {
       print $e->getMessage();
//常见问题:https://help.aliyun.com/document_detail/57640.html
```

#### RPH5BioOnly认证方案示例

```
<?php
include_once './aliyun-php-sdk-core/Config.php';
include_once 'Guid.php'; //参见https://help.aliyun.com/document_detail/
64081.html#guid
use Cloudauth\Request\V20180504 as cloudauth; //请以实际目录为准
// 创建DefaultAcsClient实例并初始化
$iClientProfile = DefaultProfile::getProfile(
                           //默认
   "cn-hangzhou",
   "YourAccessKeyID",
                           //您的Access Key ID
   "YourAccessKeySecret");
                           //您的Access Key Secret
$iClientProfile::addEndpoint("cn-hangzhou", "cn-hangzhou", "Cloudauth
, "cloudauth.aliyuncs.com");
$client = new DefaultAcsClient($iClientProfile);
$biz = "YourRPH5BioOnlyBiz"; //您在控制台上创建的、采用RPH5BioOnly认证方案的
认证场景标识, 创建方法:https://help.aliyun.com/document_detail/59975.html
$ticketId = guid(); //认证ID, 由使用方指定, 发起不同的认证任务需要更换不同的
认证ID
$token = null; //认证token, 表达一次认证会话
$statusCode = -1; //-1 未认证, 0 认证中, 1 认证通过, 2 认证不通过
//1. 服务端发起认证请求, 获取到token
//GetVerifyToken接口文档:https://help.aliyun.com/document_detail/57050.
html
$getVerifyTokenRequest = new cloudauth\GetVerifyTokenRequest();
$getVerifyTokenRequest->setBiz($biz);
$getVerifyTokenRequest->setTicketId($ticketId);
//若需要binding图片(如身份证正反面等),且使用base64上传,需要设置请求方法为POST
//$getVerifyTokenRequest->setMethod("POST");
//通过binding参数传入业务已经采集的认证资料,其中姓名、身份证号为必要字段
//若需要binding图片资料,请控制单张图片大小在 2M 内,避免拉取超时
```

```
$getVerifyTokenRequest->setBinding("{\"Name\": \"张三\",\"Identifica
tionNumber\": \"330110201711110101\"}");
try {
    $response = $client->getAcsResponse($getVerifyTokenRequest);
    $token = $response->Data->VerifyToken->Token; //token默认30分钟时
效,每次发起认证时都必须实时获取
} catch (Exception $e) {
   print $e->getTrace();
//2. 服务端将认证URL(带token)传递给H5前端
//3. H5前端跳转认证URL
//4. 用户按照认证H5流程页面的指引,提交认证资料
//5. 认证流程结束跳转指定的重定向URL(指定方法参看:https://help.aliyun.com/
document_detail/58644.html?#H5Server)
//6. 服务端查询认证状态(建议以服务端调接口确认的为准)
//GetStatus接口文档:https://help.aliyun.com/document_detail/57049.html
$getStatusRequest = new cloudauth\GetStatusRequest();
$getStatusRequest->setBiz($biz);
$getStatusRequest->setTicketId($ticketId);
try
    $response = $client->getAcsResponse($getStatusRequest);
    $statusCode = $response->Data->StatusCode;
} catch (ServerException $e) {
   print $e->getMessage();
} catch (ClientException $e) {
   print $e->getMessage();
}
//7. 服务端获取认证资料
//GetMaterials接口文档:https://help.aliyun.com/document_detail/57641.
html
$getMaterialsRequest = new cloudauth\GetMaterialsRequest();
$getMaterialsRequest->setBiz($biz);
$getMaterialsRequest->setTicketId($ticketId);
if (1 == $statusCode or 2 == $statusCode) { //认证通过or认证不通过
    try
       $response = $client->getAcsResponse($getMaterialsRequest);
    } catch (ServerException $e) {
       print $e->getMessage();
    } catch (ClientException $e) {
       print $e->getMessage();
    }
}
//常见问题:https://help.aliyun.com/document detail/57640.html
```

#### RPMin认证方案示例

```
<?php
include_once './aliyun-php-sdk-core/Config.php';
include_once 'Guid.php'; //参见https://help.aliyun.com/document_detail/
64081.html#guid
use Cloudauth\Request\V20180504 as cloudauth; //请以实际目录为准
//创建DefaultAcsClient实例并初始化
$iClientProfile = DefaultProfile::getProfile(
    "cn-hangzhou", //默认
    "YourAccessKeyID", //您的Access Key ID
    "YourAccessKeySecret"); //您的Access Key Secret
```

```
$iClientProfile::addEndpoint("cn-hangzhou", "cn-hangzhou", "Cloudauth
", "cloudauth.aliyuncs.com");
$client = new DefaultAcsClient($iClientProfile);
$biz = "YourRPMinBiz"; //您在控制台上创建的、采用RPMin认证方案的认证场景标
识, 创建方法:https://help.aliyun.com/document detail/59975.html
$ticketId = guid(); //认证ID, 由使用方指定,发起不同的认证任务需要更换不同的
认证ID
$token = null; //认证token, 表达一次认证会话
//1. 服务端发起认证请求, 获取到token
//GetVerifyToken接目文档:https://help.aliyun.com/document_detail/57050.
html
$getVerifyTokenRequest = new cloudauth\GetVerifyTokenRequest();
$getVerifyTokenRequest->setBiz($biz);
$getVerifyTokenRequest->setTicketId($ticketId);
try {
   $response = $client->getAcsResponse($getVerifyTokenRequest);
   $token = $response->Data->VerifyToken->Token; //token默认30分钟时
效,每次发起认证时都必须实时获取
} catch (Exception $e) {
   print $e->getTrace();
}
//2. 用token提交认证材料
//SubmitMaterials接口文档:https://help.aliyun.com/document_detail/58176
.html
$submitRequest = new cloudauth\SubmitMaterialsRequest();
$submitRequest->setVerifyToken($token);
//若使用base64上传图片, 需要设置请求方法为POST
$submitRequest->setMethod("POST");
$identificationNumber = array("MaterialType" => "IdentificationNumber
", "Value" => "330110201711110101");
$name = array("MaterialType" => "Name", "Value" => "张三");
//传入图片资料,请控制单张图片大小在 2M 内,避免拉取超时
$facePic = array("MaterialType" => "FacePic", "Value" => "base64://
iVBORw0KGgoA..."); //base64方式上传图片,格式为"base64://图片base64字符
串", 以"base64://"开头且图片base64字符串去掉头部描述(如"data:image/png;
base64,"),并注意控制接口请求的Body在8M以内
$idCardFrontPic = array("MaterialType" => "IdCardFrontPic", "Value" =>
 "http://image-demo.img-cn-hangzhou.aliyuncs.com/example.jpg"); //http
方式上传图片, 此http地址须可公网访问
$idCardBackPic = array("MaterialType" => "IdCardBackPic", "Value" => "
oss://verify-img:715559d76a40774OSS.JPG"); //oss方式上传图片, 此oss文件地
址须可公开访问
$verifyMaterials = array($identificationNumber, $name, $facePic, $
idCardFrontPic, $idCardBackPic);
$submitRequest->setMaterials($verifyMaterials);
try {
   $SubmitMaterialsResponse = $client->getAcsResponse($submitRequest
);
   //由于审核需要时间,SubmitMaterials接口并不保证同步返回认证结果,可能会返回
认证中状态,此时需要使用GetStatus接口轮询认证结果。
   //GetStatus接口文档:https://help.aliyun.com/document_detail/57049.
html
   //$getStatusRequest = new cloudauth\GetStatusRequest();
   //$getStatusRequest->setBiz($biz);
   //$getStatusRequest->setTicketId($ticketId);
   //$response = $client->getAcsResponse($getStatusRequest);
   //$statusCode = $response->Data->StatusCode;
```

```
//后续业务处理
} catch (ServerException $e) {
    print $e->getMessage();
} catch (ClientException $e) {
    print $e->getMessage();
}
//常见问题:https://help.aliyun.com/document_detail/57640.html
```

#### 人脸比对验证示例

```
<?php
include_once './aliyun-php-sdk-core/Config.php';
use Cloudauth\Request\V20180504 as cloudauth; //请以实际目录为准
//创建DefaultAcsClient实例并初始化
$iClientProfile = DefaultProfile::getProfile(
   "cn-hangzhou",
                            //默认
   "YourAccessKeyID",
                            //您的Access Key ID
    "YourAccessKeySecret");
                             //您的Access Key Secret
$iClientProfile::addEndpoint("cn-hangzhou", "cn-hangzhou", "Cloudauth
", "cloudauth.aliyuncs.com");
$client = new DefaultAcsClient($iClientProfile);
//创建API请求并设置参数
//CompareFaces接口文档:https://help.aliyun.com/document_detail/59317.
html
$request = new cloudauth\CompareFacesRequest();
//若使用base64上传图片, 需要设置请求方法为POST
$request->setMethod("POST");
//传入图片资料,请控制单张图片大小在 2M 内,避免拉取超时
$request->setSourceImageType("FacePic");
$request->setSourceImageValue("base64://iVBORw0KGgoA..."); //base64方式
上传图片, 格式为"base64://图片base64字符串", 以"base64://"开头且图片base64字
符串去掉头部描述(如"data:image/png;base64,"),并注意控制接口请求的Body在8M以
内
$request->setTargetImageType("FacePic"); //若为身份证芯片照则传"IDPic"
$request->setTargetImageValue("http://image-demo.img-cn-hangzhou.
aliyuncs.com/example.jpg"); //http方式上传图片, 此http地址须可公网访问
//发起请求并处理异常
try
   $response = $client->getAcsResponse($request);
   // 后续业务处理
} catch (ServerException $e) {
   print $e->getMessage();
} catch (ClientException $e) {
   print $e->getMessage();
}
//常见问题:https://help.aliyun.com/document_detail/57640.html
```

#### 附录

#### 生成GUID

```
<?php
function guid(){
    if (function_exists('com_create_guid')){
        return com_create_guid();
    }
}</pre>
```

```
}else{
    mt_srand((double)microtime()*10000);//optional for php 4.2.0
and up.
    $charid = strtoupper(md5(uniqid(rand(), true)));
    $hyphen = chr(45);// "-"
    $uuid = chr(123)// "{"
        .substr($charid, 0, 8).$hyphen
        .substr($charid, 0, 8).$hyphen
        .substr($charid, 8, 4).$hyphen
        .substr($charid,12, 4).$hyphen
        .substr($charid,16, 4).$hyphen
        .substr($charid,20,12)
        .chr(125);// "}"
    return $uuid;
    }
}
```

## 2.5.3 Python SDK

获取地址

• GitHub, 引入aliyun-python-sdk-core和aliyun-python-sdk-cloudauth。

```
- 说明:
```

```
两个SDK都必须引入。其中aliyun-python-sdk-core为阿里云的核心SDK, aliyun-python -sdk-cloudauth为实人认证的SDK。
```

使用说明

参考GitHub中的说明,或者阿里云SDK开发指南-Python SDK目录下的章节。

使用示例

完整示例正在准备中,请先参考Java SDK示例。

## 2.5.4 .NET SDK

获取地址

• GitHub, 引入aliyun-net-sdk-core和aliyun-net-sdk-cloudauth。

```
▋ 说明:
```

两个SDK都必须引入,其中aliyun-net-sdk-core为阿里云的核心SDK,aliyun-net-sdkcloudauth为实人认证的SDK。

#### 使用说明

参考GitHub中的说明,或者阿里云 SDK 开发指南 - .NET SDK 目录下的章节。

#### 使用示例

完整示例正在准备中,请先参考Java SDK <sub>示例</sub>。

## 2.5.5 Node.js SDK

获取地址

• GitHub,基于核心SDK进行开发,使用RPC调用风格。

使用说明

参考GitHub中的说明,或者阿里云 SDK 开发指南 - Node.js SDK 目录下的章节。

使用示例

完整示例正在准备中,请先参考Java SDK 示例。

## 2.5.6 Go SDK

获取地址

```
• GitHub,使用泛化调用接口(CommonAPI)。
```

使用说明

参考GitHub中的说明,或者阿里云 SDK 开发指南 - Go SDK 目录下的章节。

使用示例

完整示例正在准备中,请先参考Java SDK示例。

# 3 无线认证SDK

## 3.1 下载无线SDK

介绍了如何下载可以集成到您的应用中的无线认证SDK。

1. 使用阿里云账号或具有AliyunYundunCloudAuthFullAccess授权的RAM子用户,登录实

人认证管理控制台。

📕 说明:

关于创建RAM子用户、给RAM用户授权、RAM用户登录控制台的方法,请参考访问控制。

- 2. 在左侧导航栏选择接入及设置。
- 3. 在实人认证页,选择要操作的认定场景,然后单击获取认证SDK。
- 4. 在认证SDK生成对话框中,选择应用类型(iOS/Android),并单击上传应用。
- 从本地选择需要集成认证SDK的应用,并上传其ipa文件(iOS应用)或apk文件(Android应用)。

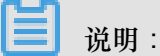

无线认证SDK是绑定应用的,因此需要先上传您的应用以便系统为您生成该应用专属的SDK,而应用自身的版本迭代无需重新生成SDK。

- 6. 应用上传完成后,单击下载认证SDK完成下载。
- 7. 参考以下文档完成无线认证SDK的集成:
  - Android 应用集成 SDK
  - iOS<sub>应用集成</sub>SDK

## 3.2 Android集成

下载无线认证 SDK 后,您可参考以下步骤将认证 SDK 集成到您的 Android 应用中。

Android SDK 与包名(package name)+签名(keystore)绑定, package name和keystore两者修改任

一,都需要在<mark>管理控制</mark>台上重新下载 SDK, debug 和 release 不能混用。

## 📕 说明:

若您需要用到 V2 方式的签名,打包时请同时勾选 V1、V2 签名(只选 V2 签名, apk 在 Android 7.0 以下都无法安装)。

#### 步骤一: 在工程中导入**SDK**

解压无线认证SDK包中的client.zip文件,将以下Android依赖包引入到您的应用工程中:

- aliyun-oss-sdk-android.jar
- FaceLivenessOpen-x.x.x.aar
- NoCaptchaSDK-external-release.aar(通过解压Android.NoCaptchaSDK.xxx.tar 获得该依赖包)
- SecurityBodySDK-external-release.aar(通过解压Android.SecurityBodySDK. xxx.tar获得该依赖包)
- SecurityGuardSDK-external-release.aar(通过解压Android.SecurityGuardSDK
   .xxx.tar获得该依赖包)
- Okhttp.jar
- Okio.jar
- Rpsdk.aar
- Windvane-mini.jar

例如,如果您使用的 AndroidStudio,可参考以下步骤:

1. 设定依赖包所在的路径:

```
apply plugin: 'com.android.application'
repositories {
    flatDir {
        dirs '../libs'
    }
}
```

- 2. 设定引入的本地库所在路径,将需要引入的依赖包都放在.../libs目录,包含所有需要的库。
- 3. 在gradle文件中引入以下需要的库依赖:

```
compile files('../libs/okhttp-3.2.0.jar')
compile files('../libs/okio-1.6.0.jar')
compile files('../libs/aliyun-oss-sdk-android-2.2.0.jar')
compile files('../libs/windvane-min-8.0.3.2.3.jar')
compile (name:'FaceLivenessOpen-2.1.6.10',ext:'aar')
compile (name:'rpsdk-2.4.0.3',ext:'aar')
compile (name:'SecurityGuardSDK-external-release-5.4.94',ext:'aar')
compile (name:'SecurityBodySDK-external-release-5.4.66',ext:'aar')
compile (name:'NoCaptchaSDK-external-release-5.4.26',ext:'aar')
```

关于签名图片

- **1.** 解压已下载的无线认证SDK包,获得yw\_1222\_\*.jpg签名图片文件,该文件用于无线认证SDK的授权。
- 把该图片文件导入到工程中res\drawable\目录,如果没有这个文件夹,请先在工程中创建,否则将无法正常工作。
- **3.** 如果在安卓工程打包时启用了shrinkResources true,还需要在*keep.xm*1文件中添加以下 内容:

```
<resources xmlns:tools="http://schemas.android.com/tools" tools:keep
="@drawable/yw_1222_*" />
```

#### 关于 CPU 类型

无线认证 SDK 目前支持 armeabi、armeabi-v7a、arm64-v8a 和 x86 四种,请接入方按需在*build .gradle*中增加abifilters配置。例如,接入方仅需要支持其中 armeabi、arm64-v8a 和 x86 三 种,则配置如下:

```
defaultConfig {
    ndk {
        abiFilters "armeabi", "arm64-v8a", "x86"
    }
}
```

#### 步骤二:添加 ProGuard 配置

如果您的应用使用了 ProGuard 进行代码混淆,为了保证实人认证服务需要的一些类不被混淆,需要在 ProGuard 配置文件中添加相关指令。

- 1. 根据您接入方式的情况,判断是否使用了 ProGuard 进行代码混淆:
  - Eclipse

B → ebj
 B → res
 B → tests
 B → tests
 B → tests
 B → tests
 B → tests

#### Android Studio

如果在 build.gradle 中配置了 proguardFiles,并且启用了 minifyEnabled 方法,则表明已使用 proguard-rules.pro 这个配置文件进行代码混淆。例如:

```
buildTypes {
   release {
      minifyEnabled true
```

```
proguardFiles getDefaultProguardFile('proguard-android.txt
'), 'proguard-rules.pro'
}
```

2. 在相应的 ProGuard 配置文件中添加以下配置信息,保证实人认证服务需要的类不被混淆:

```
-keep class com.taobao.securityjni.**{*;}
-keep class com.taobao.wireless.security.**{*;}
-keep class com.ut.secbody.**{*;}
-keep class com.taobao.dp.**{*;}
-keep class com.alibaba.wireless.security.**{*;}
-keep class com.alibaba.security.rp.**{*;}
-keep class com.alibaba.security.biometrics.**{*;}
-keep class com.alibaba.security.biometrics.**{*;}
```

```
步骤三:使用 SDK
```

1. 初始化

一般在应用启动时进行。

```
import com.alibaba.security.rp.RPSDK;
RPSDK.initialize(appContext);
```

2. 进入认证

```
RPSDK.start(verifyToken, ParametersActivity.this,
    new RPSDK.RPCompletedListener() {
    @Override
    public void onAuditResult(RPSDK.AUDIT audit) {
        Toast.makeText(ParametersActivity.this, audit + "", Toast.
LENGTH_SHORT).show();
        if(audit == RPSDK.AUDIT.AUDIT_PASS) { //认证通过
        }
        else if(audit == RPSDK.AUDIT.AUDIT_FAIL) { //认证不通过
        }
        else if(audit == RPSDK.AUDIT.AUDIT_IN_AUDIT) { //认证中,通常
        Ac会出现,只有在认证审核系统内部出现超时,未在限定时间内返回认证结果时出现。此时提
        示用户系统处理中,稍后查看认证结果即可。
        }
        else if(audit == RPSDK.AUDIT.AUDIT_NOT) { //未认证,用户取消
        }
        else if(audit == RPSDK.AUDIT.AUDIT_NOT) { //未认证,用户取消
        }
        else if(audit == RPSDK.AUDIT.AUDIT_EXCEPTION){ //系统异常
        }
    });
```

#### ■ 说明:

- verifyToken参数由接入方的服务端调用实人认证服务的GetVerifyToken接口获得。
- 在RPSDK.start 接口调用的回调会返回用户认证完之后的各种状态。

#### 常见问题

- 调起无线认证SDK,进入认证页面展示"UNKNOWN\_ERROR"。
  - 处理建议:查看logcat,若 ErrorCode = 1208 或 1215 或 1411,说明当前开发包与在管理控制 台下载 SDK 时上传包的包名(package name)或签名(keystore)不一致,请在管理控制台重 新上传当前开发包,用新下载 SDK 中的yw\_1222\_\*.jpg签名图片文件替换开发包中原有的文 件。

| ■ 说明:

工程上,通常对 IDE 中直接运行(debug)和正式打包(release)会配置不同的签名(keystore),在 IDE 中直接编译运行的是 debug 包,其签名图片文件和 release 包是不同的。

• 项目中之前引入的组件与无线认证 SDK 中的组件有重复,例如 SecurityGuardSDK、aliyun-oss-sdk-android 等。

处理建议:若 SecurityGuardSDK 组件有重复,删除低版本,但保留两个版本的yw\_1222\_\*. *jpg*签名图片文件;若 aliyun-oss-sdk-android 等其他组件有重复,删除低版本即可。

• 项目中之前引入的 SecurityEnvSDK 组件与无线认证 SDK 中的 SGMain 组件报 duplicate symbol 冲突。

处理建议:SecurityEnvSDK 组件是 SGMain 组件的早先版本,删除 SecurityEnvSDK,但保留 两个组件的yw\_1222\_\*.jpg签名图片文件。

• APP 采用了插件机制,集成无线认证 SDK要注意什么。

处理建议:建议把无线认证 SDK 放到主 Bundle 下。

### 3.3 iOS集成

下载无线认证 SDK 后,您可参考以下步骤将认证 SDK 集成到您的 iOS 应用中。

**送** 说明:

iOS SDK 与BundleID绑定,不同BundleID需要在管理控制台上重新下载 SDK。

#### 步骤一: 在工程中导入 SDK

- 1. 解压无线认证 SDK 后,将以下 iOS 的依赖包引入到您的应用工程中:
  - RPSDK.framework
  - FaceLivenessOpen.framework

- 实人认证
  - SecurityGuardSDK.framework
  - SGMain.framework
  - SGNoCaptcha.framework
  - SGSecurityBody.framework
  - AliyunOSSiOS.framework
  - WindVane.framework
  - WindVaneBasic.framework
  - WindVaneBridge.framework
  - WindVaneCore.framework
  - ZipArchive.framework
  - AliReachability.framework
  - 2. 确认您的工程中已引入以下实人认证服务需要的系统依赖:
    - CoreMedia.framework
    - CoreMotion.framework
    - CoreTelephony.framework
    - AVFoundation.framework
    - ImageIO.framework
    - MobileCoreServices.framework
    - MediaPlayer.framework
    - CoreLocation.framework
    - AddressBook.framework
    - AddressBookUI.framework
    - SystemConfiguration.framework
    - AudioToolbox.framework
    - AssetsLibrary.framework
    - Libresolv.tbd
    - WebKit.framework
    - Libiconv.tbd
    - Libc++.tbd
    - Libz.tbd

3. 在您的工程资源中,引入无线认证 SDK 包中的yw\_1222\_\*. jpg签名图片文件,以及

resource目录下的FaceLivenessSDK.bundle和RPSDK.bundle文件。

| ▼ Copy Bundle Resources (3 items) |                                               |  |  |
|-----------------------------------|-----------------------------------------------|--|--|
|                                   | FaceLivenessSDK.bundle in RPSDKTest/resources |  |  |
|                                   | RPSDK.bundle in RPSDKTest/resources           |  |  |
|                                   | g yw_1222_0769.jpgin RPSDKTest/resources/notb |  |  |
|                                   | + -                                           |  |  |

- 4. 编译选项:
  - 在工程的Other Linker Flags选项中添加 ObjC。
  - 将Enable Bitcode设为No。

| * Build Options             |       |
|-----------------------------|-------|
| Setting                     |       |
| Enable Bitcode              | No O  |
| ▼ Linking                   |       |
| Setting                     |       |
| And the first second second | -ObiC |

#### 步骤二:使用 SDK

1. 初始化

一般在应用启动时进行。

```
#import <RPSDK/RPSDK.h>
    [RPSDK initialize:RPSDKEnvOnline] //必须为RPSDKEnvOnline
```

2. 进入认证

```
[RPSDK start:verifyToken rpCompleted:^(AUDIT auditState) {
    NSLog(@"verifyResult = %ld",(unsigned long)auditState);
    if(auditState == AUDIT_PASS) { //认证通过
    }
    else if(auditState == AUDIT_FAIL) { //认证不通过
    }
    else if(auditState == AUDIT_IN_AUDIT) { //认证中,通常不会出现,只
    f在认证审核系统内部出现超时,未在限定时间内返回认证结果时出现。此时提示用户系统处
理中,稍后查看认证结果即可。
    }
    else if(auditState == AUDIT_NOT) { //未认证,用户取消
    }
    else if(auditState == AUDIT_EXCEPTION) { //系统异常
    }
}withVC:self.navigationController];
```

### ■ 说明:

- verifyToken参数由接入方的服务端调用实人认证服务的GetVerifyToken接口获得。
- 认证的结果由回调的方式返回,并携带状态。

#### 常见问题

- 调起无线认证 SDK,进入认证页面展示"网络异常,请检查网络"/"UNKNOWN\_ERROR"/空白。
   处理建议:查看 Xcode console,若 SG ERROR = 1208 或 1215 或 1411,说明当前开发包与
   在管理控制台下载 SDK 时上传包的BundleID不一致,请在管理控制台重新上传当前开发包,用
   新下载 SDK 中的yw\_1222\_\*.jpg签名图片文件替换开发包中原有的文件。
- 项目中之前引入的组件与无线认证 SDK 中的组件有重复,例如 SecurityGuardSDK、AliyunOSSiOS 等。

处理建议:若 SecurityGuardSDK 组件有重复,删除低版本,但保留两个版本的yw\_1222\_\*. *jpg*签名图片文件;若 AliyunOSSiOS 等其他组件有重复,删除低版本即可。

• 项目中之前引入的 SecurityEnvSDK 组件与无线认证 SDK 中的 SGMain 组件报 duplicate symbol 冲突。

处理建议:SecurityEnvSDK 组件是 SGMain 组件的早先版本,删除 SecurityEnvSDK,但保留 两个组件的yw\_1222\_\*.jpg签名图片文件。

# 4 定向发布

## 4.1 提交认证

#### 描述

接口名:SubmitVerification

请求方法:仅支持以HTTPS POST方法发送请求。

服务端提交认证材料到实人认证服务进行审核,结果同步返回。

关于上传图片地址的说明

在传入图片时,您需要上传其对应的HTTP/OSS地址或base64编码。

- HTTP地址:可访问的公网HTTP地址。例如,http://image-demo.img-cn-hangzhou. aliyuncs.com/example.jpg。
- OSS地址:使用STS功能上传图片到实人认证服务指定的OSS bucket后,所生成的OSS文件地址,格式为oss://<STSToken.bucketName>:<path\_to\_file>。查看详情。
- base64编码:通过base64编码的图片,格式为base64://<图片 base64 字符串>。

📕 说明:

- 不支持本地图片的相对路径或绝对路径。
- 单张图片大小请控制在2M内,避免算法拉取超时。
- 单个请求的Body有8M的大小限制,请计算好请求中所有图片和其他信息的大小,不要超限。
- 图片base64字符串需要去掉头部描述,如data:image/png;base64,。

请求参数

| 名称       | 类型     | 参数位置  | 是否必需 | 描述                                           |  |
|----------|--------|-------|------|----------------------------------------------|--|
| Action   | String | query | 是    | 要执行的操作。取值:SubmitVeri<br>fication。            |  |
| RegionId | String | query | 是    | 服务所在地域。取值:cn-hangzhou。                       |  |
| Biz      | String | body  | 是    | 使用实人认证服务的业务场景。请先<br>参考 <u>业务设置</u> 在控制台完成创建。 |  |

| 名称                          | 类型       | 参数位置 | 是否必需 | 描述                                                                                                    |
|-----------------------------|----------|------|------|----------------------------------------------------------------------------------------------------|
| TicketId                    | String   | body | 是    | 标识一次认证任务的唯一ID。通常由<br>业务使用方指定,方便关联业务场景<br>的其他内容。一次认证任务,系统支<br>持无限次发起提交,直到最终认证通<br>过,该任务完结。<br>说明:<br>发起不同的认证任务时需要更换不同<br>的认证 ID。                                                                                                    |
| Material.n.<br>MaterialType | 材料类<br>型 | body | 是    | 提交审核的认证材料的类型。取值:<br>说明:<br>需要传入哪些字段取决于您接入时确<br>定的认证方案,具体见认证方案中说<br>明。<br>Name:姓名。对应材料值为字符<br>串格式,例如,张三。<br>IdentificationNumber:<br>身份证号。对应材料值为字符<br>串格式,例如,6305461980<br>09090099。<br>FacePic:人像照。对应材料值<br>为字符串格式,具体请参考关于上<br>传图片地址的说明。<br>IdCardFrontPic:身份证人像<br>面照片。对应材料值为字符串格<br>式,具体请参考关于上传图片地址<br>的说明。<br>IDPic:二代身份证芯片中存储的<br>头像照片。对应材料值为字符串格<br>式,具体请参考关于上传图片地址<br>的说明。 |

| 名称                   | 类型  | 参数位置 | 是否必需 | 描述                                                                                                    |
|----------------------|-----|------|------|----------------------------------------------------------------------------------------------------|
|                      |     |      |      | <ul> <li>Mobile: 手机号(该手机号用于<br/>辅助风险判断,而非与手机运营商<br/>实名信息进行核验。)对应取值为<br/>字符串格式,例如,1398382293<br/>0。</li> <li>n为整型可变参数,当需要传入多种<br/>类型的材料时,依次通过Material</li> <li>.1.MaterialTy、Material.2.</li> <li>MaterialTy、、Material.10.</li> <li>MaterialTy传入类型值。n最大为<br/>10,且必须和Material.n.Value中<br/>的n匹配。</li> </ul> |
| Material.n.<br>Value | 材料值 | body | 是    | 提交审核的认证材料的取值,与具体的材料类型对应,具体见Material.<br>n.MaterialType描述。<br>n为整型可变参数,最大为10,且必须和Material.n.MaterialType<br>中的n匹配。                                                                                                    |

### 返回参数

| 名称           | 类型  | 是否必需 | 描述                                |
|--------------|-----|------|-----------------------------------|
| VerifyStatus | Мар | 是    | 提交认证资料后的认证状态。具体结构描述见VerifyStatus。 |

### 表 4-1: VerifyStatus

| 名称         | 类型      | 是否必需 | 描述                        |
|------------|---------|------|---------------------------|
| StatusCode | Integer | 是    | 一个认证任务所处的认证状态。取值:         |
|            |         |      | • -1: 未认证。表示没有提交记录。       |
|            |         |      | • 0: 认证中。表示已提交认证,系统正在审核认证 |
|            |         |      | 资料。                       |
|            |         |      | • 1: 认证通过。表示最近一次提交的认证资料已通 |
|            |         |      | 过审核,当前认证任务完结。             |
|            |         |      | • 2: 认证不通过。表示最近一次提交的认证资料未 |
|            |         |      | 通过审核,当前认证任务还可以继续发起提交。     |

| 名称                   | 类型     | 是否必需 | 描述                                                                                                    |
|----------------------|--------|------|----------------------------------------------------------------------------------------------------|
| Similarity<br>Score  | Float  | 是    | 认证过程中所提交的人脸照片和身份证上的头像的相<br>似程度分值。取值范围为[0,100],分数越大相似度越<br>高。                                                                                                    |
|                      |        |      | <ul><li>说明:</li><li>只有提交的认证资料中同时包含人脸照片和身份证</li><li>人像面照片,该值才有意义。</li></ul>                                                                                              |
| AuditConcl<br>usions | String | 是    | <ul> <li>认证状态为"认证不通过"时的原因描述。不通过原因包括但不限于以下几种情况:</li> <li>身份证照片模糊,光线问题造成字体无法识别。</li> <li>身份证照片信息与认证提交信息不一致。</li> <li>提交的照片非身份证照片。</li> <li>建议您请按引导提交本人有效身份证照片。</li> </ul> |

### 错误码

| 错误代码                                | 英文描述                                                                  | 中文描述                                                             | HTTP状态码 |
|-------------------------------------|-----------------------------------------------------------------------|------------------------------------------------------------------|---------|
| Error.InternalError                 | The request<br>processing has failed<br>due to some unknown<br>error. | 服务内部出现未知错<br>误,请联系技术支持排<br>查。                                    | 500     |
| InvalidParam.<br>ParamMissing       | Please check if there<br>is param empty in your<br>imput.             | 参数错误,请检查参数<br>是否为空。                                              | 403     |
| Error.NoPermissi<br>onAccess        | No permission to access our service.                                  | 没有权限访问服务,请<br>确认是否服务已开通。                                         | 403     |
| InvalidParam.<br>VerifyTokenExpired | The verify token was expired.                                         | VerifyToken 过期。<br>VerifyToken 是有时效<br>性的,请确保在 token<br>失效前进行提交。 | 400     |
| InvalidParam.<br>MaterialsEmpty     | The materials list is empty.                                          | Materials 列表为空。                                                  | 400     |
| InvalidParam.<br>MaterialsNotValid  | The param materials is not valid.                                     | 请确保提交的材料类型<br>正确性。                                               | 403     |

| 错误代码                            | 英文描述                                                                              | 中文描述                                                                                               | HTTP状态码 |
|---------------------------------|-----------------------------------------------------------------------------------|----------------------------------------------------------------------------------------------------|---------|
| Error.Duplicated<br>TicketId    | A record associated<br>with your ticketId has<br>existed.                         | 重复提交。一个<br><b>TicketId</b> 参数已经提<br>交,且认证状态为认证<br>中或认证通过时,再次<br>提交会出现此错误。                          | 403     |
| Error.SubmitMate<br>rialsError  | SubmitMaterials action<br>failed due to internal<br>error.                        | 提交处理失败。通常是<br>实人认证服务内部处理<br>异常,请联系技术支持<br>排查。                                                      | 500     |
| Error.MaterialsU<br>ploadError  | The materials upload failed.                                                      | SubmitMaterials在<br>上传认证资料中出现<br>错误,请检查图片地址<br>格式正确,图片大小未<br>超限,使用 base64 传<br>图的已设置请求方法<br>为POST。 | 500     |
| Error.MaterialsI<br>nsufficient | The number of<br>materials does not<br>meet the requirements<br>for verification. | 提交认证的材料种类不<br>满足要求,请检查上传<br>的材料种类是否符合业<br>务场景要求。                                                   | 403     |

#### 示例

请求示例

```
https://cloudauth.aliyuncs.com/?Action=SubmitVerification
&RegionId=cn-hangzhou
&biz=RPBasic
&ticketId=39ecf51e-2f81-4dc5-90ee-ff86125be683
&<[公共请求参数]>
Material.1.MaterialType=FacePic
&Material.1.Value=http%3A%2F%2Fjiangsu.china.com.cn%2Fuploadfile%
2F2015%2F0114%2F1421221304095989.jpg
&Material.2.MaterialType=IDPic&SignatureNonce=c71f14e8-f2e7-45fd-9c5a-
721cf6b38c4a
&Material.2.Value=oss%3A%2F%2Fverify-img%3A715559d79b8d49c4aa
bfdad3f6a40774OSS.JPG
&Material.3.MaterialType=IdCardFrontPic&Signature=azM4ZgJ7auesjlWQuMBF
9X2Tnc8%3D
&Material.3.Value=oss%3A%2F%2Fverify-img%3A715559d79b8d49c4aa
bfdad3f6a40774OSS.JPG
&Material.4.MaterialType=IdCardBackPic
&Material.4.Value=oss%3A%2F%2Fverify-img%3A715559d79b8d49c4aa
bfdad3f6a40774OSS.JPG
```
```
&Material.5.MaterialType=IdentificationNumber
&Material.5.Value=63054619800909099
&Material.6.MaterialType=Name
&Material.6.Value=%E6%9D%8E%E4%B8%89
```

返回示例

• XML格式

• JSON格式

```
{
    "Code": "1",
    "Data": {
        "VerifyStatus": {
            "MaterialScore": 95.22905,
            "StatusCode": 1
            "AuditConclusions": "不通过原因"
        }
    },
    "Success": true
}
```

4.2 实人认证眼纹版开发文档

产品特色

- 权威数据源:采用权威认证的数据源做比对,覆盖率接近100%。
- 高准确性:金融级精准度,真实场景中的误识率低于十万分之一。
- 高安全性:全球独有眼纹专利和领先活体检测技术,能有效拦截照片、视频、3D软件模拟及面 具攻击。
- 海量业务验证:经实践验证,成熟可靠,服务超过2亿互联网金融用户,保障超20亿次交易安全。
- 极致体验:全球首创非配合式活体检测,无需用户做任何动作,无需注册采集,秒级验证通过。
- 高稳定性:基于蚂蚁金融云高可用、动态扩展的服务框架体系。

# 无线SDK+服务端接入

## 时序图

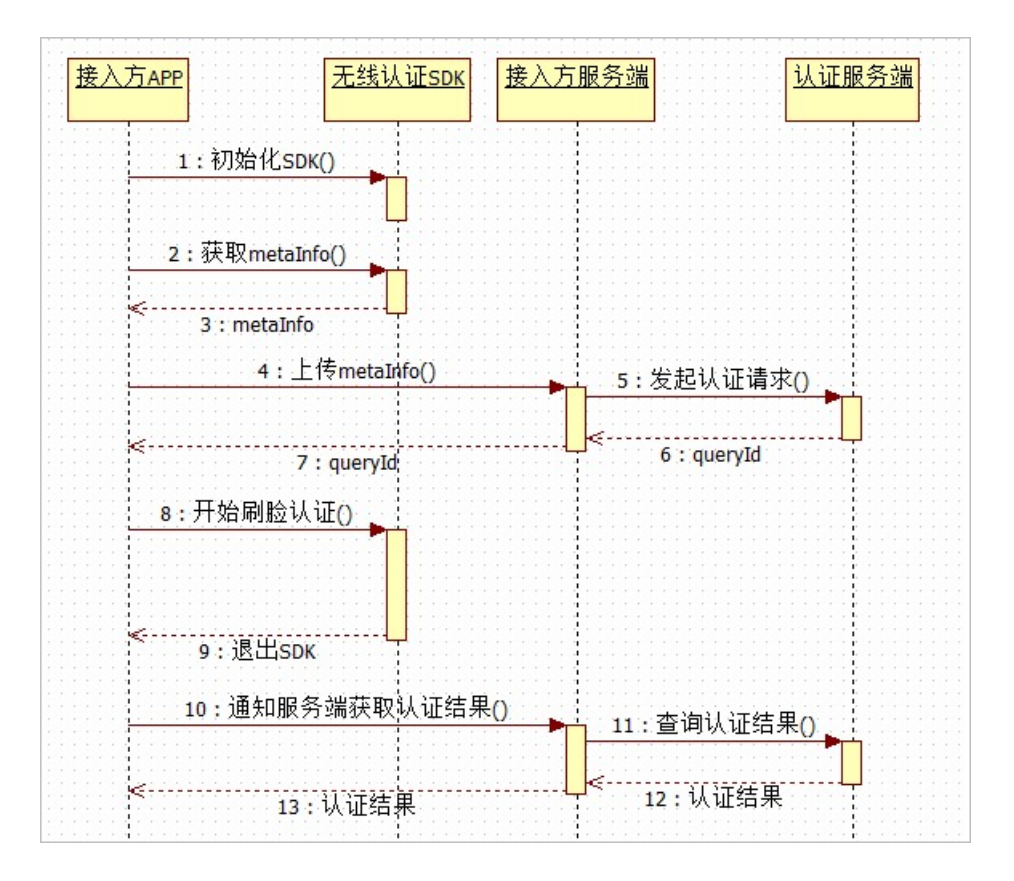

- 1. 接入方客户端初始化无线认证 SDK。
- 2. 接入方客户端调用无线认证 SDK 相关接口获取metainfo。
- 3. 无线认证 SDK 将metainfo返回给接入方客户端。
- 4. 接入方客户端将metainfo上传给接入方服务端。
- 5. 接入方服务端访问实人认证服务端发起认证请求。
- 6. 实人认证服务端将queryId返回给接入方服务端。
- 7. 接入方服务端将queryId返回给接入方客户端。
- 8. 接入方客户端调用无线认证 SDK,开始刷脸认证。
- 9. 无线认证 SDK 完成刷脸认证并退出。
- 10.接入方客户端通知接入方服务端去获取认证结果。
- 11.接入方服务端访问实人认证服务端查询认证结果。
- 12.实人认证服务端将认证结果返回给接入方服务端。
- 13. 接入方服务端处理认证结果,并通过接入方客户端向用户展示结果。

## 服务端文档

• 调用方式

接口基本信息:

- 服务请求地址:https://saf.cn-shanghai.aliyuncs.com
- 协议:HTTPS
- 方式: POST
- 调用参数
  - 请求参数

| 名称                    | 类型     | 是否必需 | 描述                                                                                                    |
|-----------------------|--------|------|----------------------------------------------------------------------------------------------------|
| Format                | String | 是    | 返回值的类型,支持JSON与XML,默认为XML。                                                                                                    |
| Version               | String | 是    | API版本号,为日期形式:YYYY-MM-DD,本版<br>本对应为2017-03-31。                                                                                 |
| AccessKeyId           | String | 是    | 阿里云颁发给用户的访问服务所用的密钥ID,请<br>参见 创建AccessKey。                                                                                     |
| Signature             | String | 是    | 签名结果串,关于签名的计算方法,请参见 签名<br>机制。                                                                                                 |
| SignatureM<br>ethod   | String | 是    | 签名方式,目前支持HMAC-SHA1。                                                                                                    |
| Timestamp             | String | 是    | 请求的时间戳。日期格式按照ISO8601标准表<br>示,并需要使用UTC时间。格式为:YYYY-MM-<br>DDThh:mm:ssZ。<br>例如,2014-7-29T12:00:00Z(为北京时<br>间2014年7月29日的20点0分0秒)。 |
| SignatureV<br>ersion  | String | 是    | 签名算法版本,目前版本是1.0。                                                                                                    |
| SignatureN            | String | 是    | 唯一随机数,用于防止网络重放攻击。用户在不<br>同请求间要使用不同的随机数值。                                                                                      |
| Action                | String | 是    | 取值必须是ExecuteRequest。                                                                                                    |
| Service               | String | 是    | 具体服务名,本服务该参数固定为face_verify。                                                                                                   |
| ServicePar<br>ameters | String | 是    | 具体服务参数的json格式串,具体定义见下面各<br>接口参数定义。                                                                                            |

— 统一返回Code

# 📋 说明:

文档中的返回code做了合并处理,事实上各个环节都有明确的返回码解析,可以暴露出来便 于结果查询,也可以统一封装成以上统一code。暂时按照统一封装code返回,减少用户接入 成本。

| Code | Message                 |
|------|-------------------------|
| 200  | 请求正常。                   |
| 400  | 参数ServiceParameters不合法。 |
| 402  | 日QPS超过已购规格,限流。          |
| 403  | 权限不足,服务未开通或已到期。         |
| 404  | 参数Service不合法。           |
| 500  | 内部服务器错误。                |

## • 发起认证请求

- 请求参数

发起认证请求时,其他参数参见调用参数,并在ServiceParameters的jSon字符串里传入以下字段:

| 名称         | 类型     | 是否必需 | 描述                                                                                            | 示例值                                      |
|------------|--------|------|-----------------------------------------------------------------------------------------------|------------------------------------------|
| method     | String | 是    | 取值必须是init。                                                                                    | init                                     |
| certNumber | String | 是    | 用户身份证件号。                                                                                      | 3301032018<br>0101010X                   |
| name       | String | 是    | 用户姓名。                                                                                         | 张三                                       |
| bizId      | String | 是    | 接入方请求的唯一标识,由字<br>母、数字、下划线组成,商户<br>须确保其唯一性。<br>建议:开头使用一段自定义<br>商户简称,中间使用一段日<br>期,末尾使用一个序列。     | ZSTP201801<br>3076546767<br>654695203625 |
| metainfo   | String | 是    | <b>metainfo</b> 环境参数,需要<br>通过客户端 SDK 获取(详见<br><i>i</i> OS <sub>接入</sub> 和 <i>Android</i> 接入)。 | {"appName<br>":}                         |

— 响应参数

| 名称      | 类型     | 是否必需 | 描述                                        | 示例值                                      |
|---------|--------|------|-------------------------------------------|------------------------------------------|
| queryId | String | 是    | 刷脸认证唯一标识。如果初始<br>化失败则为空,可通过返回码<br>分析具体原因。 | 731be7f204<br>a962b0486a<br>9b64ea3050ae |

— 响应成功示例

```
{
    "Data": {
        "queryId":"731be7f204a962b0486a9b64ea3050ae",
        "bizId":"ZSTP2018013076546767654695203625"
    },
    "Message": "OK",
    "Code": 200,
    "RequestId":"4EF9AEE5-288F-4176-8110-00EDC91A614E"
}
```

— 响应失败示例

```
{
    "Message": "服务器内部错误",
    "Code": 500,
    "RequestId": "4EF9AEE5-288F-4176-8110-00EDC91A614E"
}
```

或者

```
{
    "Message": "name不能为空",
    "Code": 400,
    "RequestId": "4EF9AEE5-288F-4176-8110-00EDC91A614E"
}
```

— 返回码说明

```
见统一返回码所述,如客户选择该环节详细返回码透出,明细返回码如下:
```

| resultCode(返回         | resultCodeSub(明 | resultMsgSub(明                 | 说明               |
|-----------------------|-----------------|--------------------------------|------------------|
| 码)                    | 细返回码)           | 细返回码对应的文                       |                  |
|                       |                 | 案)                             |                  |
| ОК                    | Z8100           | 初始化成功(Z8100<br>)               | 初始化成功。           |
| INVALID_PA<br>RAMETER | Z8101           | 抱歉,系统出错<br>了,请您稍后再试(<br>Z8101) | 初始化时传入参数不<br>正确。 |

| resultCode(返回<br>码)        | resultCodeSub(明<br>细返回码) | resultMsgSub(明<br>细返回码对应的文<br>案)   | 说明                                 |
|----------------------------|--------------------------|------------------------------------|------------------------------------|
| INVALID_PA<br>RAMETER      | Z8105                    | 用户身份信息无<br>效,请填写正确的身<br>份信息(Z8105) | 请求参数中的用户身<br>份信息无效,请填写<br>正确的身份信息。 |
| PRODUCT_NO<br>T_OPEN       | Z8102                    | 请去开通产品(<br>Z8102)                  | 当前租户未开通刷脸<br>认证产品。                 |
| SYSTEM_ERROR               | Z8199                    | 抱歉,系统出错<br>了,请稍后再试(<br>Z8199)      | 初始化时发生系统错误。                        |
| DEVICE_NOT<br>_SUPPORT     | Z1108                    | 当前设备不支持刷<br>脸(Z1108))              | 设备类型不支持。                           |
| SDKVERSION<br>_NOT_SUPPORT | Z1110                    | 应用版本过低(<br>Z1110)                  | SDK版本不支持。                          |
| OS_NOT_SUPPORT             | Z1109                    | 当前系统不支持刷<br>脸(Z1109)               | 系统版本不支持。                           |
| UNABLE_GET<br>_IMAGE       | Z1102                    | 抱歉,您暂时无法使<br>用刷脸服务(Z1102<br>)      | 比对源不可用。                            |
| SYSTEM_ERROR               | Z1111                    | 抱歉,系统出错<br>了,请您稍后再试(<br>Z1111)     | 初始化策略结果获取<br>失败。                   |
| SYSTEM_ERROR               | Z1112                    | 抱歉,系统出错<br>了,请您稍后再试(<br>Z1112)     | 暂时无法使用刷脸认<br>证。                    |
| SYSTEM_ERROR               | Z1199                    | 抱歉,系统出错<br>了,请您稍后再试(<br>Z1199)     | 暂时无法使用刷脸认<br>证。                    |
| INVALID_PA<br>RAMETER      | Z5101                    | 抱歉,系统出错<br>了,请您稍后再试(<br>Z5101)     | 暂时无法使用刷脸认<br>证。                    |
| INVALID_PA<br>RAMETER      | Z5102                    | 抱歉,系统出错<br>了,请您稍后再试(<br>Z5102)     | 初始化时发生系统错误。                        |

| resultCode(返回<br>码)   | resultCodeSub(明<br>细返回码) | resultMsgSub(明<br>细返回码对应的文<br>案) | 说明                   |
|-----------------------|--------------------------|----------------------------------|----------------------|
| INVALID_PA<br>RAMETER | Z5103                    | 抱歉,系统出错<br>了,请您稍后再试(<br>Z5103)   | 初始化时发生系统错<br>误。      |
| SYSTEM_ERROR          | Z5199                    | 抱歉,系统出错<br>了,请您稍后再试(<br>Z5199)   | 初始化时发生系统错<br>误。      |
| HIGH_RISK             | Z1114                    | 抱歉,系统出错<br>了,请您稍后再试(<br>Z1114)   | 刷脸失败次数过<br>多,请您稍后再试。 |

# • 查询认证结果

- 请求参数

查询认证结果时,其他参数参见调用参数,并在 ServiceParameters 的 json 字符串里传入以下字段:

| 名称          | 类型     | 是否必需 | 描述                                        | 示例值                                      |
|-------------|--------|------|-------------------------------------------|------------------------------------------|
| method      | String | 是    | 表示是来查询人脸比对结果<br>的,值必须为query。              | query                                    |
| bizId       | String | 是    | 接入方请求的唯一标识,与发<br>起认证请求时传入的 bizId<br>保持一致。 | ZSTP201801<br>3076546767<br>654695203625 |
| queryId     | String | 是    | 刷脸认证唯一标识,来<br>自init接口的结果。                 | 731be7f204<br>a962b0486a<br>9b64ea3050ae |
| returnImage | String | 否    | 刷脸认证的人脸活体照片。                              | "1" 或者 1 ( 返<br>回采集的照片<br>的base64结构 )    |

- 响应参数

| 名称    | 类型     | 是否必需 | 描述                                                          | 示例值                                 |
|-------|--------|------|-------------------------------------------------------------|-------------------------------------|
| image | String | 否    | 当入参含 <b>returnImage</b> 时,返<br>回人脸认证SDK采集的人脸照<br>片base64编码。 | _9j_4AAQSk<br>ZJRgABAQAA<br>SABIAAD |

— 响应成功示例

当入参不含returnImage时

```
{
    "Message":"OK",
    "Code":200,
    "RequestId":"4EF9AEE5-288F-4176-8110-00EDC91A614E"
}
```

当入参含returnImage时

```
{
    "Message":"OK",
    "Code":200,
    "Data":{
        "image":"_9j_4AAQSkZJRgABAQAASABIAAD...."
    }
    "RequestId":"4EF9AEE5-288F-4176-8110-00EDC91A614E"
}
```

- 响应失败示例

```
{
    "Message":"不通过的原因",
    "Code":400,
    "RequestId":"4EF9AEE5-288F-4176-8110-00EDC91A614E"
}
```

## 或者

```
{
    "Message":"服务器内部错误",
    "Code":500,
    "RequestId":"4EF9AEE5-288F-4176-8110-00EDC91A614E"
}
```

#### — 返回码说明

见统一返回码所述,如客户选择该环节详细返回码透出,明细返回码如下:

| resultCode(返回 | resultCodeSub(明 | resultMsgSub(明       | 说明        |
|---------------|-----------------|----------------------|-----------|
| 码)            | 细返回码)<br>       | 细返回码对应的文             |           |
|               |                 | (                    |           |
| ок            | Z8300           | 认证成功(Z8300)          | 刷脸认证通过。   |
| INVALID_PA    | Z8301           | 抱歉,系统出错              | 查询时传入参数不正 |
| RAMETER       |                 | 了,请您稍后再试(<br>Z8301)  | 确。        |
| NOT_SAME_P    | Z1146           | 抱歉,没有认出您(            | 刷脸认证未通过。  |
| ERSON         |                 | Z1146)               |           |
| PRODUCT_NO    | Z8302           | 请去开通产品 (             | 当前租户未开通刷脸 |
| T_OPEN        |                 | Z8302)               | 认证产品。     |
| SYSTEM_ERROR  | Z8399           | 抱歉,系统出错              | 查询时发生系统错  |
|               |                 | 了,请稍后再试(             | 误。        |
|               |                 | Z8399)               |           |
| PROCESSING    | Z5137           | 抱歉,系统出错              | 刷脸认证未完成。  |
|               |                 | 了,请稍后再试(<br>  Z5137) |           |

• 完整代码示例 (Java语言)

```
import java.io.UnsupportedEncodingException;
import java.net.URLEncoder;
import java.text.SimpleDateFormat;
import java.util.Arrays;
import java.util.Date;
import java.util.HashMap;
import java.util.Map;
import java.util.SimpleTimeZone;
import java.util.UUID;
import org.apache.commons.io.FileUtils;
import com.google.common.io.BaseEncoding;
public class PopTestV2 {
   public static void main(String[] args) throws Throwable {
        saf_pop_test();
    }
   public static void saf_pop_test() throws Throwable {
        //阿里云账号的 appKey 和 appSecret
        String appKey = "*****";
        String appSecret = "*****";
        String safUrl = "https://saf.cn-shanghai.aliyuncs.com";
       Map<String, String> serviceParameters = tools.MapUtil.create
();
```

```
//method value:init,query,match
       serviceParameters.put("method", "init");
       serviceParameters.put("bizid", "15888827666");
       serviceParameters.put("name", "张三");
       serviceParameters.put("certNumber", "33010320180101010X");
       serviceParameters.put("metainfo", "*****");
       /*method = query
       serviceParameters.put("method", "query");
       serviceParameters.put("bizid", "15888827666");
       serviceParameters.put("queryId", "15888827666");
       serviceParameters.put("returnImage", "1");
       //method = match
       serviceParameters.put("method", "match");
       serviceParameters.put("name", "张三");
       serviceParameters.put("certNumber", "33010320180101010X");
       serviceParameters.put("imgbase64", "*****");
       */
       // ------需要的参数也会不
同
       // serviceParameters.put...
       saf(appKey, appSecret, safUrl, "2017-03-31", "face_verify",
serviceParameters);
   }
   public static String doPOPRequest(String appKey, String
appSecret, String url, String action, String v,
                                    Map<String, String> parameters
)
           throws Throwable {
       // 本来依赖fastjson和http client包
       // 阿里云账号的AK,需替换成你们自己的线上账号AK。
       // https://help.aliyun.com/document_detail/66453.html?spm=
a2c4g.11186623.6.547.PovY4k
       String encoding = "UTF-8";
       Map<String, String> paramsForPOP = new HashMap<>();
       // 公共参数-固定
       paramsForPOP.put("AccessKeyId", appKey);
       paramsForPOP.put("Format", "JSON");// 固定
       paramsForPOP.put("SignatureMethod", "HMAC-SHA1");// 固定
       paramsForPOP.put("Timestamp", formatIso8601Date(new Date
()));// 注意格式是:YYYY-MM-DDThh:mm:ssZ
       paramsForPOP.put("SignatureVersion", "1.0");// 固定
       paramsForPOP.put("SignatureNonce", UUID.randomUUID().
toString());// 自行生成一个随机串,每次请求不可重复
       paramsForPOP.put("Version", v);// 固定
       paramsForPOP.put("Action", action);// 固定 -->"ExecuteRequest
       if (parameters != null) {
           parameters.remove("Signature");
           paramsForPOP.putAll(parameters);
       }
       // 得到签名 https://www.alibabacloud.com/help/zh/doc-detail/
27572.htm?spm=a3c0i.o27570zh.b99.80.7c7ad9cd6jC8dM
```

```
// https://help.aliyun.com/document_detail/66384.html?spm=
a2c4q.11186623.6.543.wIP2rf
       String signature = computeSignature(paramsForPOP, appSecret
, encoding);
       paramsForPOP.put("Signature", signature);// 把签名附加到post参
数里
       // 发送请求,可以替换为自己的http request lib
       String result = tools.http.HttpRequestBuilder.create(url).
data(paramsForPOP).readTimeout(8500).charset(encoding)
               .post().toString();
       // --->>> {"Data":{"score":56.0},"Message":"OK","Code":200}
       System.out.println(result);
       return result;
   }
   public static String saf(String appKey, String appSecret, String
url, String v, String service,
                            Map<String, String> serviceParameters)
           throws Throwable {
       Map<String, String> params = new HashMap<>();
       // 接口业务参数-固定
       params.put("Service", service);// 服务code,必填,由阿里云颁
发,不可随意,account_abuse=垃圾账户识别;coupon_abuse=活动作弊 ...
       // 附加上业务详细参数,服务详细参数,具体见文档里的业务参数部分,业务参
数整体转换为json格式
       params.put("ServiceParameters", com.alibaba.fastjson.JSON.
toJSONString(serviceParameters));
       return doPOPRequest(appKey, appSecret, url, "ExecuteRequest
, v, params);
   private static String formatIso8601Date(Date date) {
       SimpleDateFormat df = new SimpleDateFormat("yyyy-MM-dd'T'HH:
mm:ss'Z'");
       df.setTimeZone(new SimpleTimeZone(0, "GMT"));// 注意使用GMT时
间
       return df.format(date);
   }
   public static String computeSignature(Map<String, String>
parameters, String secret, String encoding)
           throws Exception {
       // 将参数Key按字典顺序排序
       String[] sortedKeys = parameters.keySet().toArray(new String
[] {});
       Arrays.sort(sortedKeys);
       String separator = "&";
       boolean first = true;
       // 生成规范化请求字符串
       StringBuilder sb = new StringBuilder();
       for (String key : sortedKeys) {
```

```
if (first) {
               first = false;
             else {
               sb.append("&");
           sb.append(encode(key, encoding)).append("=").append(
encode(parameters.get(key), encoding));
        }
        // 生成用于计算签名的字符串 toSign
        StringBuilder toSign = new StringBuilder();
        toSign.append("POST").append(separator);
        toSign.append(encode("/", encoding)).append(separator);
        toSign.append(encode(sb.toString(), encoding));
        // System.out.println("===> " + toSign.toString());
        // 注意点:在secret后面要加入一个字符"&"
       return getSignature("HmacSHA1", (secret + separator).
getBytes(encoding), toSign.toString().getBytes(encoding));
   private static String encode(String value, String encoding)
throws UnsupportedEncodingException {
       if (value == null)
           return null;
        // 使用URLEncoder.encode编码后,将"+","*","%7E"做替换即满足 API规
定的编码规范
       return URLEncoder.encode(value, encoding).replace("+", "%20
").replace("*", "%2A").replace("%7E", "~");
    }
   public static String getSignature(String algorithm, byte[]
secret, byte[] data) {
        // return tools.Convert.getSignature(algorithm, secret, data
);
        try {
            // String algorithm = "HmacSHA384";//HmacSHA256";
            javax.crypto.Mac mac = javax.crypto.Mac.getInstance(
algorithm);
           mac.init(new javax.crypto.spec.SecretKeySpec(secret,
algorithm));
           return BaseEncoding.base64().encode(mac.doFinal(data));
        } catch (Exception e) {// InvalidKeyException NoSuchAlgo
rithmException
            e.printStackTrace();
        }
       return null;
    }
}
```

客户端文档

实人认证提供客户端 SDK 帮助接入方在 APP 中实现刷脸认证功能。接入方可通过服务端调用接口 发起认证请求 获取刷脸认证唯一标识 queryId,并使用 queryId 唤起无线认证 SDK 进行刷脸认 证。

iOS接入

- 1. 下载 iOS SDK 及 Demo 工程。
  - iOS SDK : FaceVerifySDK\_iOS\_3.0.zip
  - iOS Demo : FaceDetectDemo-iOS-master-20181121.zip
- 2. 添加 SDK。

在 Apple Xcode 中,选择 TARGETS,单击 General 标签页,展开 Linked Frameworks and Libraries 列表,添加以下 Framework:

- APBToygerFacade.framework
- ZolozMobileRPC.framework
- APPSecuritySDK.framework
- BioAuthAPI.framework
- BioAuthEngine.framework
- MPRemoteLogging.framework
- ToygerService.framework
- ZolozIdentityManager.framework
- ZolozSensorServices.framework
- ZolozOpenPlatformBuild.framework

| Name                               | Status     |
|------------------------------------|------------|
| 🚔 APBToygerFacade.framework        | Required 🗘 |
| 🚔 ToygerService.framework          | Required 🗇 |
| RPPSecuritySDK.framework           | Required 🗇 |
| ZolozMobileRPC.framework           | Required 🛟 |
| 🚔 ZolozIdentityManager.framework   | Required 🛟 |
| 💼 BioAuthAPI.framework             | Required 🗇 |
| ZolozSensorServices.framework      | Required 🗇 |
| 🚔 BioAuthEngine.framework          | Required 🛟 |
| 🚔 ZolozOpenPlatformBuild.framework | Required 🛟 |
| MPRemoteLogging.framework          | Required 🗇 |
|                                    |            |

3. 添加系统库。

# 在 Linked Framweworks and Libraries 中添加如下 iOS 系统库:

- CoreGraphics.framework
- Accelerate.framework
- SystemConfiguration.framework
- AssetsLibrary.framework
- CoreTelephony.framework
- QuartzCore.framework
- CoreFoundation.framework
- CoreLocation.framework
- ImageIO.framework
- CoreMedia.framework
- CoreMotion.framework
- AVFoundation.framework
- libz.tbd
- libc++.1.tbd
- libstdc++.6.0.9.tbd
- libc++abi.tbd

| CoreGraphics.framework        | Required 🛟 |
|-------------------------------|------------|
| Accelerate.framework          | Required 🗘 |
| SystemConfiguration.framework | Required 🗘 |
| AssetsLibrary.framework       | Required 🗘 |
| CoreTelephony.framework       | Required 🗘 |
| CuartzCore.framework          | Required 🗘 |
| CoreFoundation.framework      | Required 🗘 |
| CoreLocation.framework        | Required 🗘 |
| Real ImagelO.framework        | Required 🗘 |
| CoreMedia.framework           | Required 🗘 |
| CoreMotion.framework          | Required 🗘 |
| AVFoundation.framework        | Required 🗘 |
| libz.tbd                      | Required 🗘 |
| libc++.1.tbd                  | Required 🗘 |
| libc++abi.tbd                 | Required 🗘 |
| libstdc++.6.0.9.tbd           | Required 🗘 |

### 4. 拷贝资源文件。

选择 TARGETS,单击 Build Phases 标签页,在 Copy Bundle Resources 中添加如下三个 bundle:

- APBToygerFacade.bundle:位于 APBToygerFacade.framework 中
- ToygerService.bundle:位于ToygerService.framework中
- BioAuthEngine.bundle:位于 BioAuthEngine.framework 中

O APBToygerFacade.bundle ...in ZimDemo/frameworks/APBToygerFacade.framework

- ToygerService.bundle ...in ZimDemo/frameworks/ToygerService.framework
- 河 BioAuthEngine.bundle ...in ZimDemo/frameworks/BioAuthEngine.framework
- 5. 链接器参数设置。

选择 TARGETS,单击 Build Settings 标签页,在 Linking 中设置 Other linker flags 值为 - ObjC。

|                    | General    | Capabilities | Resource Tags | Info      | Build Settings | Build Phases | Build Rules |
|--------------------|------------|--------------|---------------|-----------|----------------|--------------|-------------|
| Basic              | Customized | All Comb     | ined Levels   | +         |                | Q~           | other link  |
|                    |            |              |               |           |                |              |             |
| Linking            |            |              |               |           |                |              |             |
|                    | Setting    |              |               | 🐵 ZimDemo |                |              |             |
| Other Linker Flags |            |              |               | -ObjC     |                |              |             |

#### 6. 调用 SDK。

• 引入头文件。

#import <ZolozIdentityManager/ZolozIdentityPublicApi.h>

• 初始化 SDK。

[ZolozSdk init]

初始化接口是异步执行,不会影响主线程 UI 渲染,建议接入方将初始化接口放在

appdelegate 的如下函数中调用:

```
(BOOL)application:(UIApplication)applicationdidFinishLaunchingWithOptions:(NSDictionary)launchOptions
```

• 获取 metainfo。

[ZolozIdentityManagergetMetaInfo]

返回值是 NSDictionary, 接入方服务端需要将其转换为 JSON 字符串,调用实人认证服务端

发起认证请求 时需要传入 metainfo。

• 开始刷脸认证。

```
[[ZolozIdentityManager sharedInstance] verifyWith:_queryId
extParams:extParams onCompletion:^(ZIMResponse *response) {
            NSString *title = @"刷脸成功";
             switch (response.code) {
                case 1000:
                    break;
                case 1001:
                    title = @"系统错误";
                    break;
                case 1003:
                    title = @"验证中断";
                    break;
                case 2002:
                     title = @"网络错误";
                    break;
                case 2006:
                    title = @"刷脸失败";
                    break;
                default:
                    break;
```

}

其中,

- 入参第一个是 queryId,通过服务端 发起认证请求 获取(在 SDK 接口声明和 Demo 工程中此参数名为 zimld,含义与 queryld 相同)
- 入参第二个是 **extParams**, 具体为:

| 名称         | 类型 | 是否必需 | 描述               |
|------------|----|------|------------------|
| currentCtr | 对象 | 是    | 当前页面的controller。 |

• **response.code**类型是整型,有以下五种返回值,:

| Code | 说明                                     |
|------|----------------------------------------|
| 1000 | 刷脸成功,该结果仅供参考,可通过服务端人脸结果查询获取最<br>终认证结果。 |
| 1001 | 系统错误。                                  |
| 1003 | 验证中断。                                  |
| 2002 | 网络错误。                                  |
| 2006 | 刷脸失败,如需获取更详细的失败原因,需调用服务端人脸结果<br>查询接口。  |

## Android接入

- 1. 下载 Android SDK 及 Demo 工程。
  - Android SDK : FaceVerifySDK\_Android\_3.1.zip
  - Android Demo : FaceDetectDemo-Android-master-20181121.zip

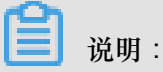

此 Android Demo 采用的是通过 gradle 拉取 maven 仓库下载 SDK,您可以修改为直接引入 SDK 的方式。

2. 添加 SDK。

将下载的 SDK 解压后复制到项目下的 libs 目录(如果不存在 libs 目录,请自行创建),并在 build.gradle 文件中,增加以下依赖:

```
dependencies {
```

. . .

compile 'com.android.support:support-v4:26.0.0-alpha1'

```
compile files('libs/deviceid-release-6.0.2.20181008.aar')
compile files('libs/fastjson-1.1.45.jar')
compile files('libs/sdk_antcloud-3.0.0.31.aar')
}
```

- 3. 调用 SDK。
  - 初始化 SDK。

```
ZIMFacade.install(context);
```

• 获取 metainfo。

```
String metaInfos = ZIMFacade.getMetaInfos(context);
```

接入方服务端在调用实人认证服务端 发起认证请求 时需要传入 metainfo。

• 开始刷脸认证。

```
ZIMFacade zimFacade = ZIMFacadeBuilder.create(MainActivity.this);
zimFacade.verify(queryId, null, new ZIMCallback() {
  @Override
  public boolean response(ZIMResponse response) {
     // TODO: 接入方在这里实现自身业务
     if (null != response && 1000 == response.code) {
          // 认证成功
     } else {
          // 认证失败
     }
     return true;
  }
}
```

其中,

- 入参第一个是 queryId,通过服务端 发起认证请求 获取(在 SDK 接口声明和 Demo 工程中此参数名为 zimld,含义与 queryld 相同)
- response.code 类型是整型,有以下五种返回值:

| Code | 说明                                     |
|------|----------------------------------------|
| 1000 | 刷脸成功,该结果仅供参考,可通过服务端人脸结果查询获取最<br>终认证结果。 |
| 1001 | 系统错误。                                  |
| 1003 | 验证中断。                                  |
| 2002 | 网络错误。                                  |
| 2006 | 刷脸失败,如需获取更详细的失败原因,需调用服务端人脸结果<br>查询接口。  |

# 纯服务端接入

# 请求参数

纯服务端接入实人认证时,调用接口的方式和参数参见无线**SDK+服务端接入-服务端文档**中调用 方式和调用参数章节,并在 ServiceParameters 的 jSon 字符串里传入以下字段:

| 名称         | 类型     | 是否必需 | 描述                 |  |
|------------|--------|------|--------------------|--|
| method     | String | 是    | 值必须为match。         |  |
| name       | String | 是    | 用户姓名。              |  |
| certNumber | String | 是    | 用户身份证件号。           |  |
| imgbase64  | String | 是    | 人脸图片二进制数据base64编码。 |  |

返回码说明

见统一返回码所述。